# Documentation for the PYROS software

COLIBRI/GCC OGS (Observatory & Observations Control Software)

#### Official URL for this document : tinyurl.com/colibri-pyros

Please display the **outline** for this document ⇒ menu **View/"Show document outline"** 

To get a copy (word or pdf) of this doc : menu "File/Download as/..."

#### Other topics (links) :

- PLAN DE DEV (dev plan schedule): <a href="https://docs.google.com/spreadsheets/d/1Gy6c-9fhUDBx5Bc6YrcGvfgP-HukWdhUh8oT\_1\_y88g">https://docs.google.com/spreadsheets/d/1Gy6c-9fhUDBx5Bc6YrcGvfgP-HukWdhUh8oT\_1\_y88g</a>
- **GITLAB** (Source Code management) for this project : https://gitlab.lam.fr/svom-colibri/ocs-pyros
- TODOLIST (forge redmine) : https://projets.lam.fr/projects/pyros/issues?query\_id=13
- Development technical doc : https://projects.irap.omp.eu/projects/pyros/wiki/Project\_Development

#### SUMMARY :

| 1. Architecture                                                  | 4  |
|------------------------------------------------------------------|----|
| 1.1. GCC (GFT Control Center) General Architecture               | 4  |
| 1.2. Inside GCC                                                  | 5  |
| 1.3. The PyROS modules                                           | 6  |
| 1.3.1. The Scheduler module (SCHED)                              | 8  |
| 1.3.2. The Environment monitoring module (ENV)                   | 9  |
| 2. Installation                                                  | 10 |
| 2.1. COMPATIBLE PLATFORMS (TESTED)                               | 10 |
| 2.2. THE GITLAB REPOSITORY                                       | 10 |
| 2.3. GET THE PYROS SOFTWARE                                      | 11 |
| 2.3.1. Authenticate to the gitlab                                | 11 |
| 2.3. GET THE FIROS SOFTWARE<br>2.3.1. Authenticate to the gitlab | 1  |
|                                                                  |    |

| 2.3.2. Get the software                                                        | 11 |
|--------------------------------------------------------------------------------|----|
| 2.3.2.1. DYNAMIC VERSION (Developers) : Get a dynamic version (synchronized 11 | l) |
| 2.3.2.2. STATIC VERSION (Non developers) : Download a static version (not      |    |
| synchronized) :                                                                | 12 |
| 2.3.3. For WINDOWS users                                                       | 13 |
| 2.4. PROJECT STRUCTURE                                                         | 14 |
| 2.5. INSTALLATION OF PREREQUISITES                                             | 15 |
| 2.5.1. Prerequisite 1 : Install Python3 (3.5+) + pip + lxml                    | 15 |
| 2.5.2. Prerequisites 2 and 3 : MySQL and RabbitMQ                              | 18 |
| 2.5.2.1. Prerequisite 2 : Install a DataBase Management Server (DBMS)          | 18 |
| 2.5.2.2. Prerequisite 3 : Install RabbitMQ                                     | 21 |
| 2.6. INSTALLATION OF NEEDED PYTHON PACKAGES                                    | 24 |
| 2.6.1. Install all the needed python packages and the PyROS database           | 24 |
| 2.6.2. (OPTIONAL) Install the Comet python package                             | 24 |
| 2.7. MISCELLANEOUS (just for information)                                      | 26 |
| 2.7.1. DATABASE SCHEMA (v0.2.2)                                                | 26 |
| 2.7.2. NOTES FOR ECLIPSE USERS                                                 | 27 |
| 2.7.3. NOTES FOR PYCHARM USERS                                                 | 30 |
| 2.7.4. Notes about MySql (TBC)                                                 | 31 |
| 2.7.5. MANUAL INSTALLATION OF PYTHON PACKAGES ONE BY ONE (obsolete)            | 32 |
| 2.7.6. (Only if using Mysql) Create the database "pyros" and the pyros user    | 32 |
| 2.7.7. Create a Python3 virtual environment dedicated to the project           | 32 |
| 2.7.8. Activate the python virtual environment (from inside the project)       | 33 |
| 2.7.9. Install needed python packages                                          | 33 |
| 3. TEST                                                                        | 39 |
| 4. RUN                                                                         | 41 |
| 4.1. Access the PyROS (normal) application                                     | 41 |
| 4.2. Access the PyROS administration interface                                 | 42 |
| 4.3. Play with PyROS with the Django shell                                     | 42 |
| 4.4. NORMAL FULL RUN                                                           | 45 |
| 5. MODULES                                                                     | 46 |
| 5.1. MODULE "ENVIRONMENT monitoring" (ENV)                                     | 47 |
| 5.1.1. Fonctionnement                                                          | 47 |
| 5.1.2 Execution                                                                | 49 |
| 5.1.3 Execution AVEC CELERY (version complète)                                 | 50 |
| 5.1.3.1 (Agent) Terminal 0 - Un worker Celery dédié au Monitoring              | 50 |
| 5.1.3.2 (Agent) Terminal 1 - L'Agent "Monitoring"                              | 51 |

| 5.1.3.3 (Agent) Terminal 2 - Le simulateur de PLC                     | 54 |
|-----------------------------------------------------------------------|----|
| 5.1.4 Que reste-t-il à faire (TODO LIST) ?                            | 62 |
| 5.2. MODULE "SCHEDULER (PLANNER)"                                     | 64 |
| 5.2.1. Deux phases principales de test                                | 64 |
| 5.2.2. Exécution des tests existants                                  | 65 |
| 5.2.3. Jouer avec le Scheduler (via le django shell)                  | 66 |
| 5.2.4. Procédure concrète de soumission des requetes pour les tests : | 68 |
| 5.3. MODULE "MAJORDOME (MAJ)"                                         | 69 |
| 5.4. MODULE "ALERT MANAGER (ALERT)"                                   | 71 |
| 6. TODO LIST GENERALE                                                 | 72 |
| 7. APPENDICES                                                         | 73 |
| 7.1. WEB Actions                                                      | 73 |
| 7.2. HOW DOES IT WORK (with celery) ?                                 | 76 |
| 7.3. Accéder à la page d'administration de PyROS                      | 77 |
| 7.4. SIMULATORS                                                       | 77 |
| 7.5. CELERY                                                           | 80 |
| 7.5.1. APPEL DE TACHES CELERY (tasks) dans le projet PyROS            | 80 |
| 7.5.2. EXPLICATION CLAIRE                                             | 81 |
| 7.5.3. BONNES PRATIQUES                                               | 81 |
| 7.5.4. CELERY Monitoring (dev only)                                   | 81 |
| 7.5.4.1 Avec un outil de monitoring dédié                             | 81 |
| 7.5.4.2 Manuellement                                                  | 83 |
| 7.5.5. WITHOUT CELERY ?                                               | 85 |
| 7.5.6. CELERY & DJANGO : howto                                        | 85 |
| 7.6. DJANGO                                                           | 91 |
| 7.6.1. Conventions                                                    | 91 |
| 7.6.1.0.1. related_query_name                                         | 93 |
| 7.6.2. L'utilitaire manage.py                                         | 94 |
| 7.7. EXEMPLES D'EXECUTIONS POSSIBLES (to be continued)                | 95 |

# WHAT'S NEW (atelier #4)

(updated 13/3/18)

- Mettre Nkanthanakorn.noysenaoy en copie des mails de commit ?
- Pour savoir si un chapitre a changé, regarder la date de mise à jour au début du chapître (ex: *updated 13/3/18*)
- Official URL for this document : tinyurl.com/colibri-pyros
- Mettez à jour régulièrement votre copie de PyROS (ou suite à un mail de commit) :
  - \$ cd PYROS/
  - \$ git pull
- Rappel du plan de ce doc : menu View/"Show document outline"
- Récupérer une **copie** (word ou pdf) de ce doc : menu "File/Download as/..."
- Code style for PyROS : (TODO:)

# 1. Architecture

(updated 21/2/18)

## 1.1. GCC (GFT Control Center) General Architecture

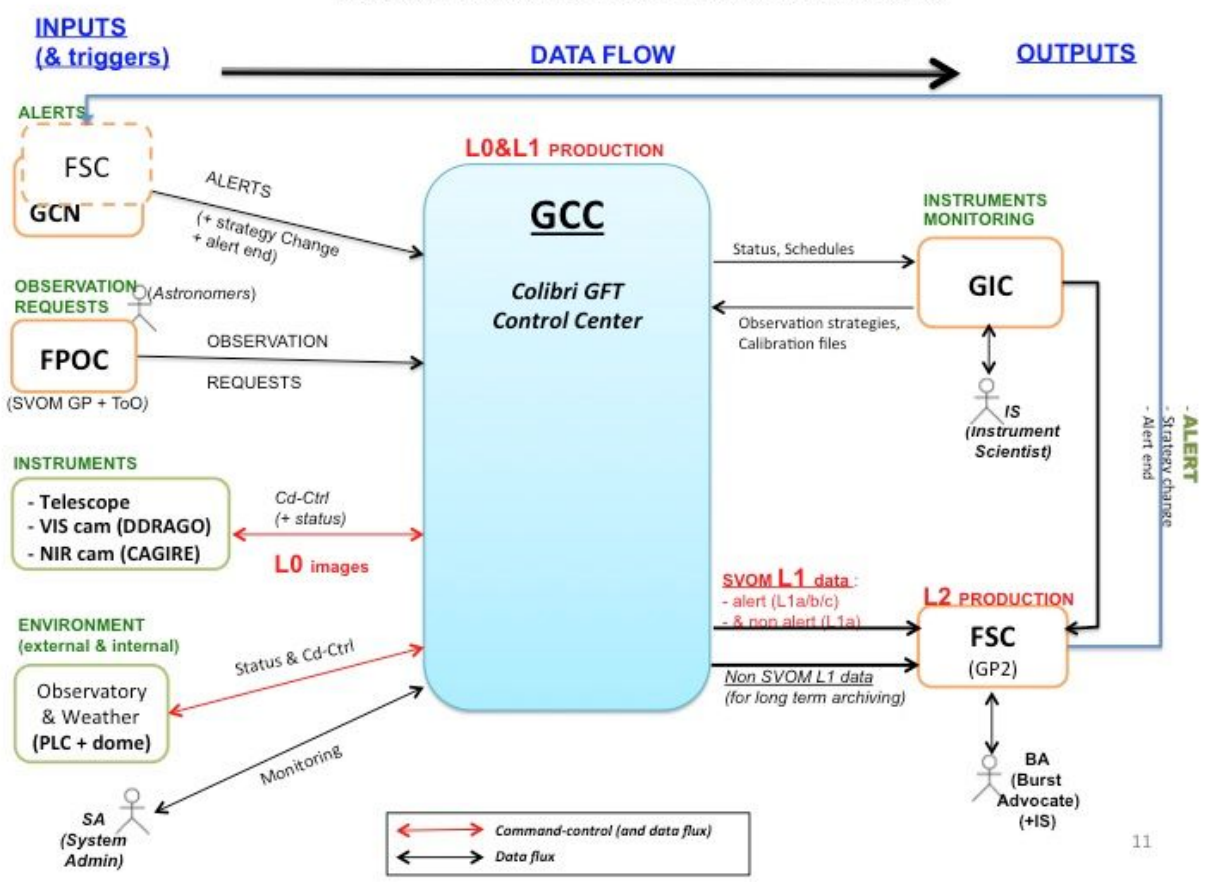

GCC SOFTWARE OVERVIEW AND INTERFACES

## 1.2. Inside GCC

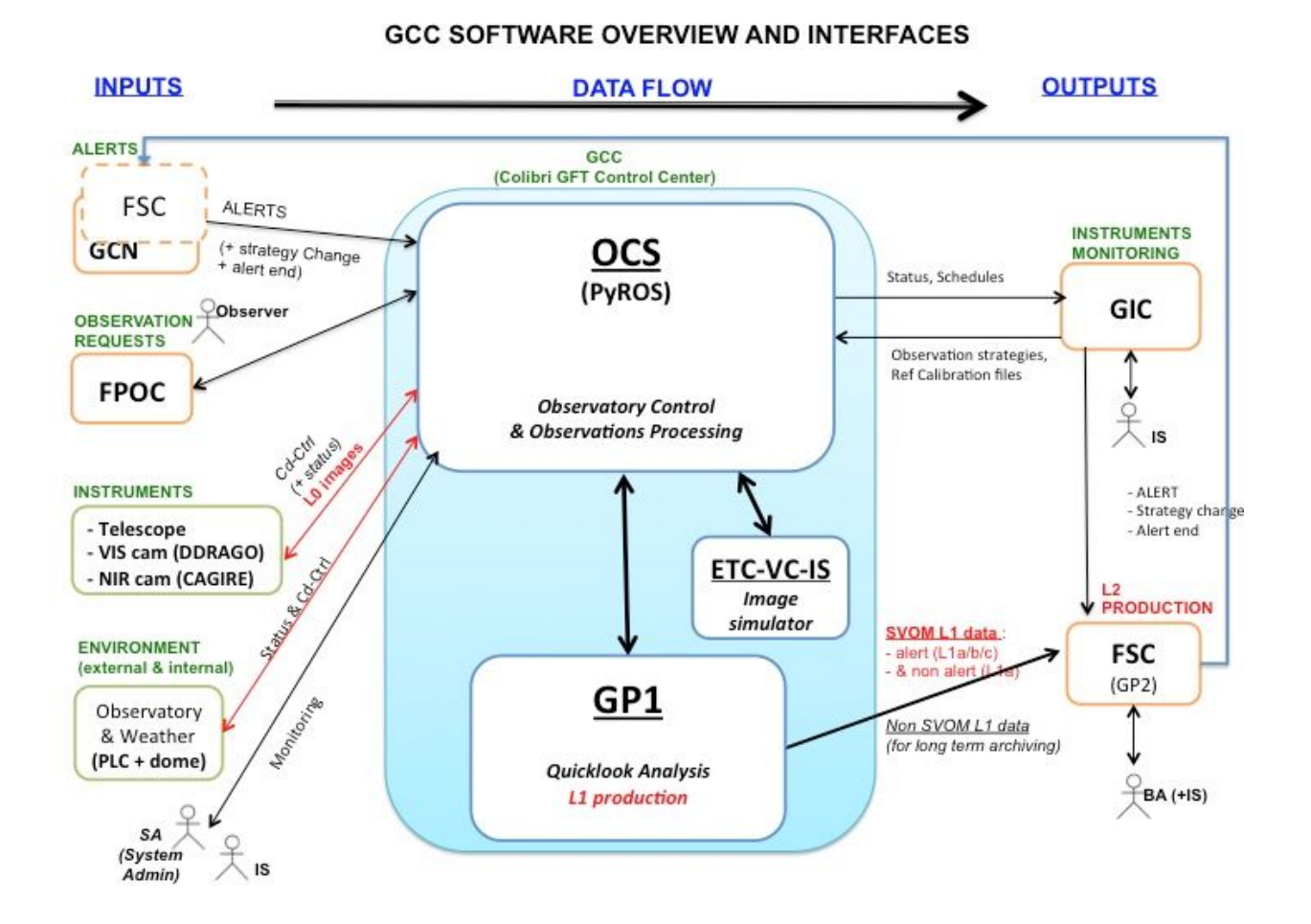

## 1.3. The PyROS modules

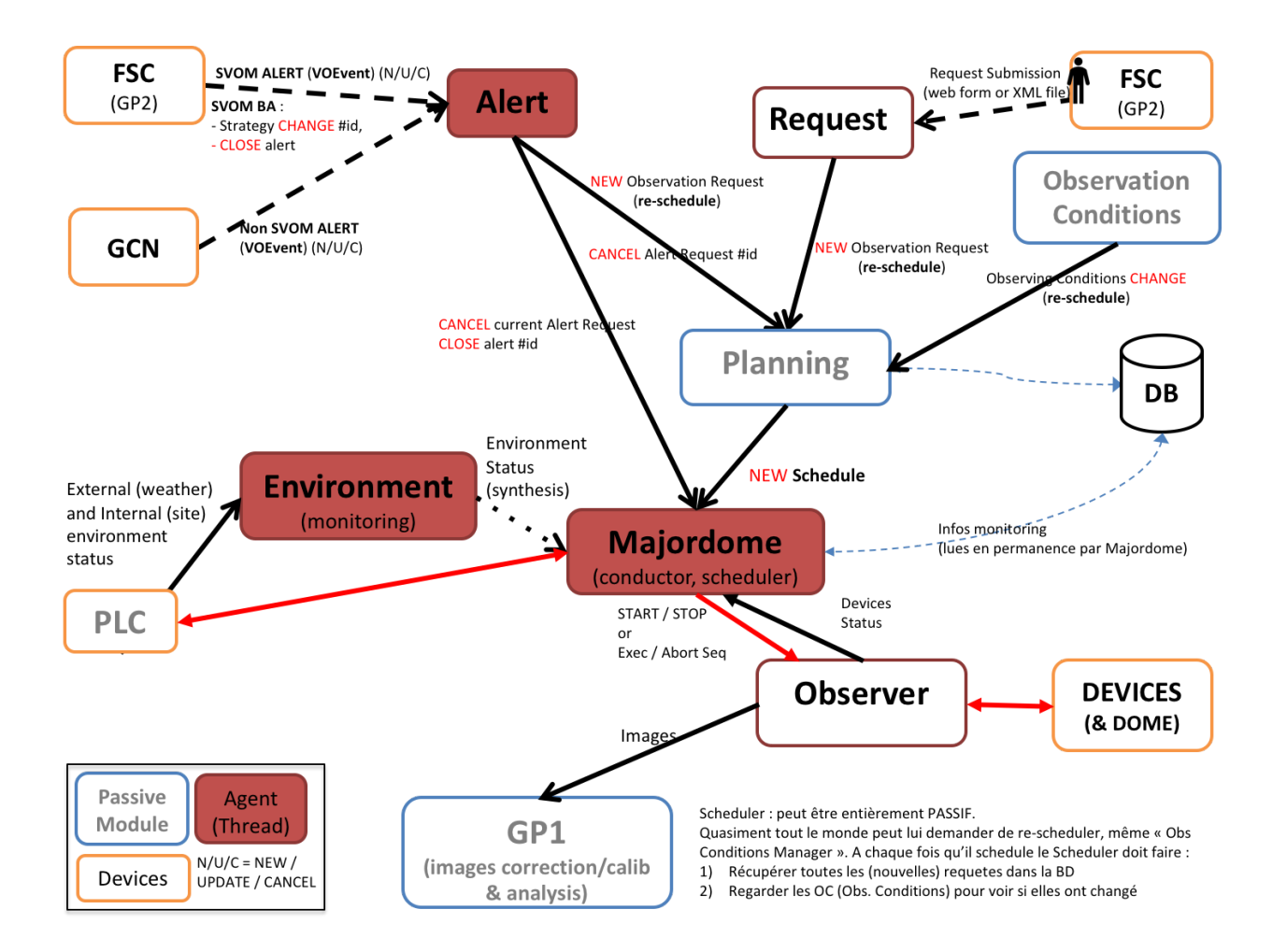

#### OLD VERSION:

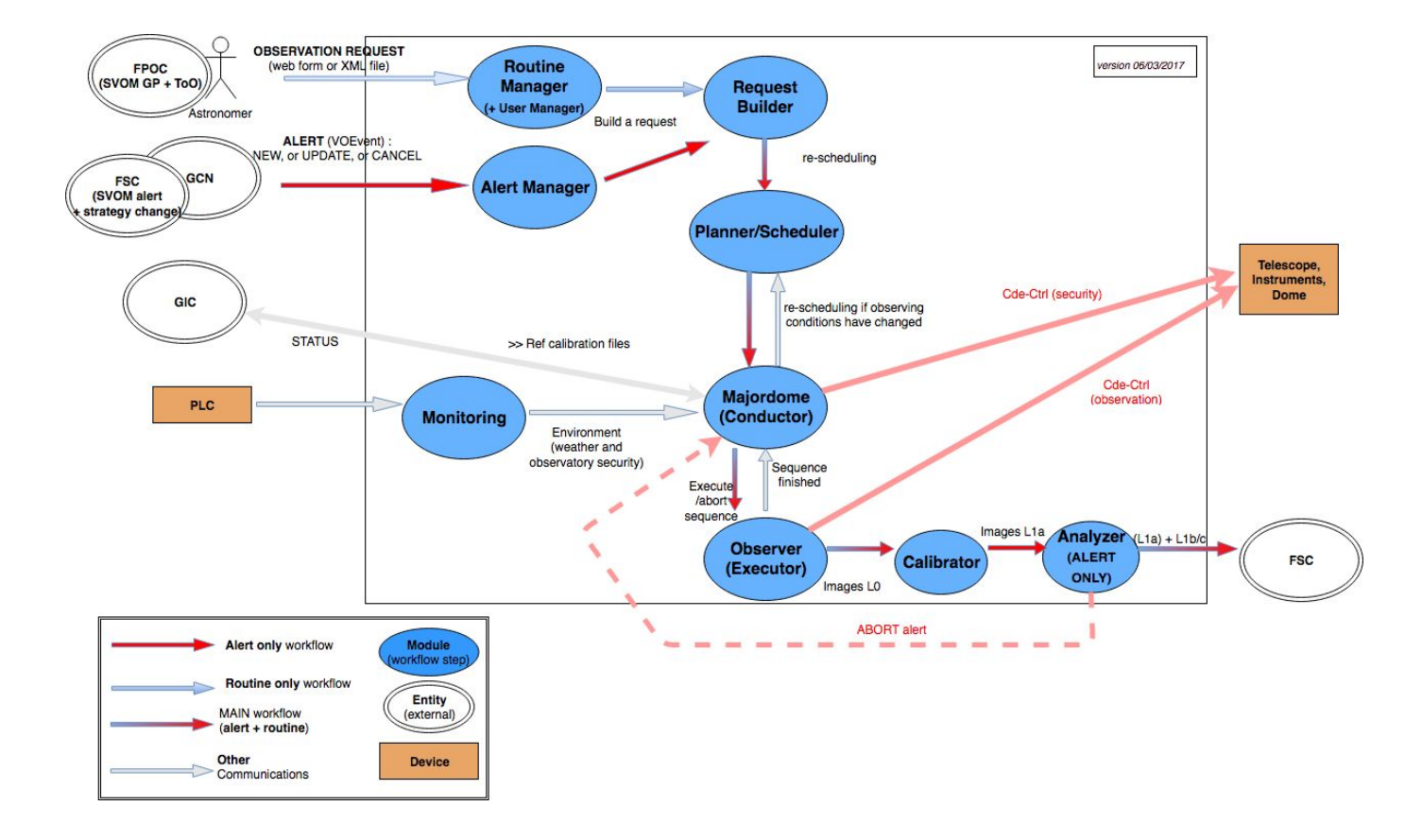

## 1.3.1. The Scheduler module (SCHED)

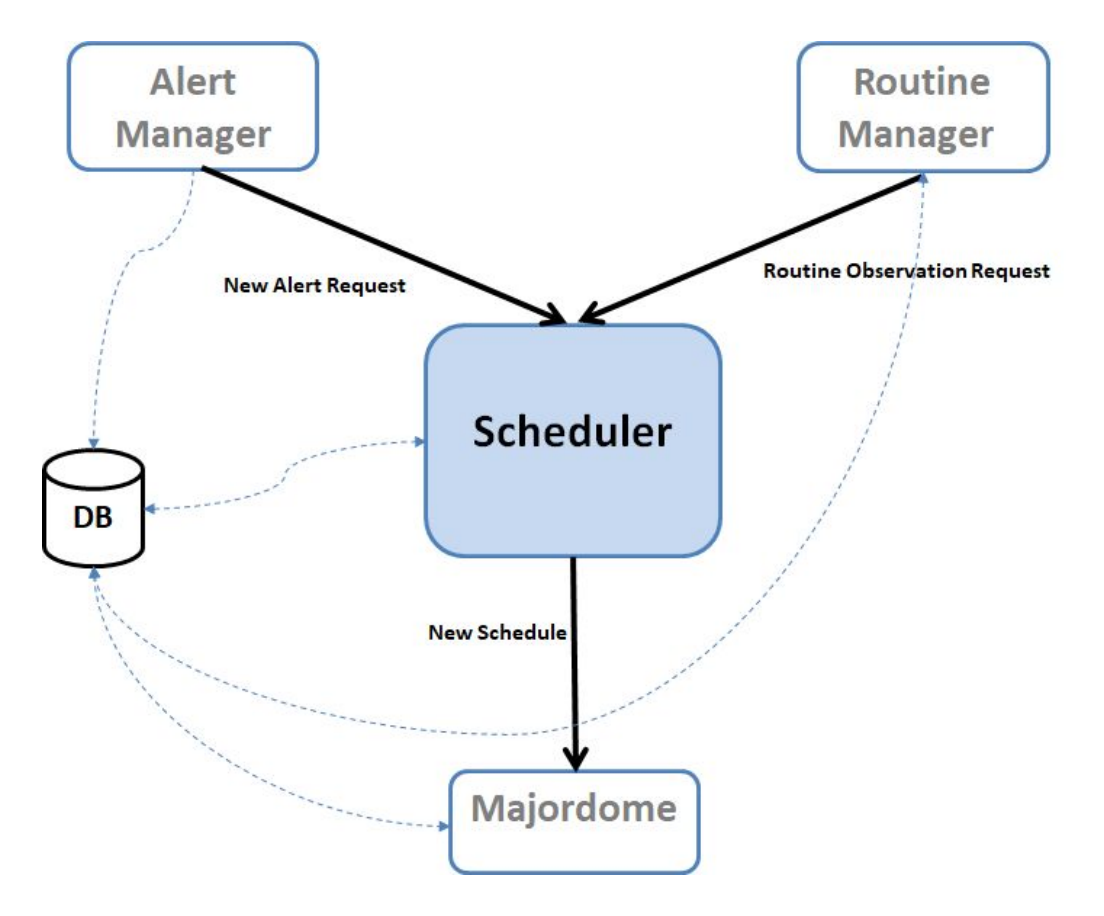

The Scheduler module interfaces with other modules (inputs on top)

## 1.3.2. The Environment monitoring module (ENV)

The Environment Monitor module interfaces with other modules (inputs on the left)

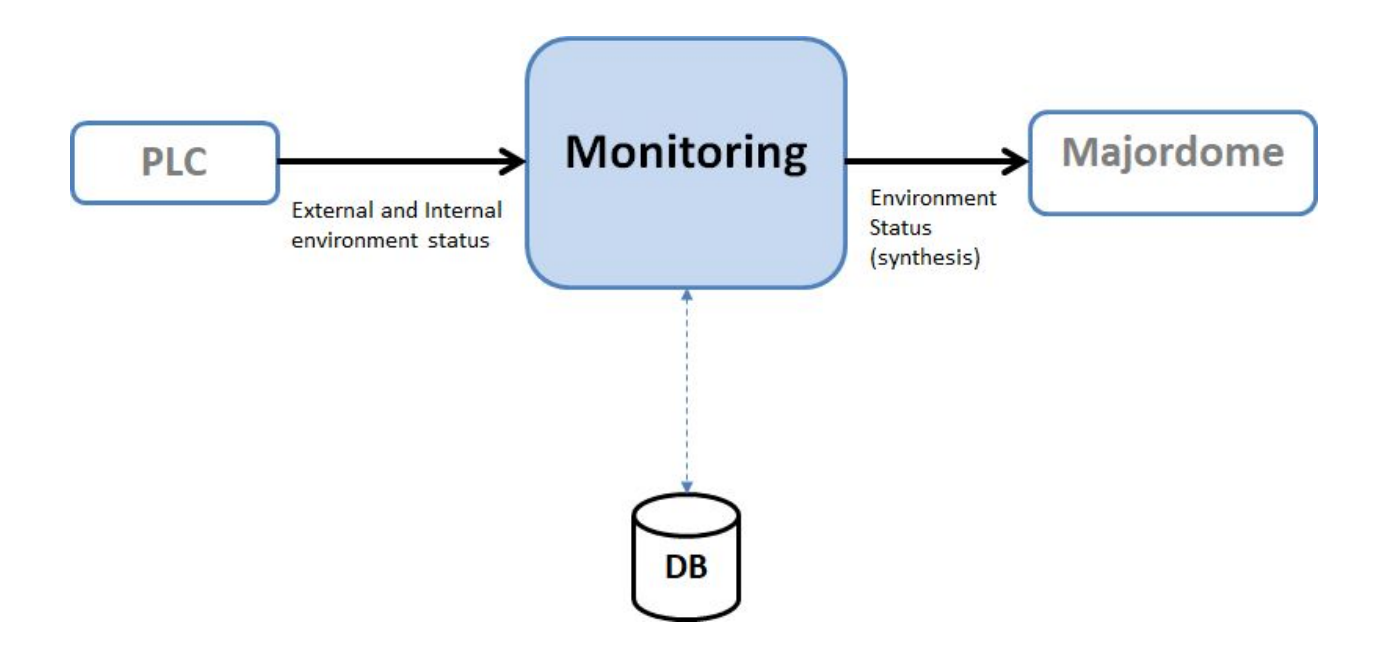

# 2. Installation

(updated 10/2/18)

# 2.1. COMPATIBLE PLATFORMS (TESTED)

This software is targeted first for Linux CentOS 7 (+ Fedora and Ubuntu), but also for Mac OS X and Windows.

All these systems should run Python 3 (3.5+)

Pyros has been tested on these platforms:

- Linux :
  - CentOS 7.1 (with Python 3.4)
  - Linux Mint 17.2 ( == Ubuntu 14.04.3) (with Python 3.5)
  - Ubuntu 16.04 (with python 3.5.2)
- Mac OS 10.13 (with Python 3.6)
- Windows 10 (with Python 3.5)

# **2.2. THE GITLAB REPOSITORY**

- URL : <u>https://gitlab.irap.omp.eu/epallier/pyros</u> (see Activity and Readme file)
- Browse source code (dev branch) : <u>https://gitlab.irap.omp.eu/epallier/pyros/tree/dev</u>
- Last commits : <u>https://gitlab.irap.omp.eu/epallier/pyros/commits/dev</u>
- Graphical view of commits : <u>https://gitlab.irap.omp.eu/epallier/pyros/network/dev</u>

# 2.3. GET THE PYROS SOFTWARE

#### 2.3.1. Authenticate to the gitlab

In order to get this software, you must first authenticate on the IRAP gitlab <u>https://gitlab.irap.omp.eu/epallier/pyros</u>

For this, just go to <u>https://gitlab.irap.omp.eu/epallier/pyros</u> and either sign in with your LDAP account (if you are from IRAP), or register via the "Sign up" form.

#### 2.3.2. Get the software

First, go to the directory where you want to install the software. I can be wherever you want, like your home directory for instance... Do not create a new directory for PyROS, it will be done automatically.

\$ cd MY\_DIR

2.3.2.1. DYNAMIC VERSION (Developers) : Get a dynamic version (synchronized)

If you do not want to contribute to this project but just want to try it, you can just download a STATIC version of it : go to next section "STATIC VERSION" below.

Windows users : you first need to get the GIT software (see below, "For Windows users")

By getting the software from git, you will get a dynamically synchronized version, which means that you will be able to update your version as soon as a new version is available (simply with the command : "git pull").

(From Eclipse : See below, section "<u>NOTES FOR ECLIPSE USERS</u>")

From the terminal :

\$ git clone https://gitlab.irap.omp.eu/epallier/pyros.git PYROS

(or also, but not sure it works well : git clone git@gitlab.irap.omp.eu:epallier/pyros.git PYROS)

If you ever get this error message :

```
fatal: unable to access 'https://gitlab.irap.omp.eu/epallier/pyros.git/':
Peer's certificate issuer has been marked as not trusted by the user.
```

Then, type this command (and then run again the git clone command):

```
$ git config --global http.sslVerify false
```

(Also, the first time you get the project, it will ask you for a login and password)

This creates a PYROS folder containing the project (with a .git/ subfolder for synchronization with the git repository)

Go into this directory :

```
$ cd PYROS
```

By default, you are on the "master" branch :

\$ git branch

\* master

You should NEVER do any modification directly on this branch, so instead **jump to the "dev" branch** :

```
$ git checkout dev
$ git branch
* dev
master
```

2.3.2.2. STATIC VERSION (Non developers) : Download a static version (not synchronized) :

Go to https://gitlab.irap.omp.eu/epallier/pyros/tree/master

Click on "Download zip" on the up right hand corner.

Double-click on it to unzip it.

You should get a "pyros.git" folder.

In this documentation, this software folder will be referenced as "PYROS".

(you can rename "pyros.git" as "PYROS" if you want : "mv pyros.git PYROS")

#### 2.3.3. For WINDOWS users

- Download git at <a href="https://git-scm.com/download/win">https://git-scm.com/download/win</a>
- Run setup (keep default configurations)
- Once installed, open cmd :

```
$ git config --global http.sslVerify false
```

You can now use your git from the cmd or the graphic client !

# 2.4. PROJECT STRUCTURE

- src/ : conteneur du projet (le nom est sans importance)
  - manage.py : utilitaire en ligne de commande permettant differentes actions sur le projet
  - pyros/ : the actual Python package of the project
    - settings.py : project settings and configuration
    - urls.py : déclaration des URLs du projet
    - wsgi.py : point d'entrée pour déployer le projet avec WSGI
- database/ : database configuration and documentation
- doc/ : project documentation
- install/ : project installation howto

- private/ : the content of this folder is private and thus not commited to git ; it should contain your Python3 virtual environment

- simulators/ : the devices simulators
- public/ : this folder contains all public files like the web html files
   static/

#### Each APP(lication) structure :

https://projects.irap.omp.eu/projects/pyros/wiki/Project\_structure#Applications-architecture

# 2.5. INSTALLATION OF PREREQUISITES

Pyros needs some prerequisites :

- Python 3.5+ (3.6 recommended)
- RabbitMQ
- Mysql Database server (last version recommended)

#### 2.5.1. Prerequisite 1 : Install Python3 (3.5+) + pip + lxml

• Linux CentOS 7.1 (main target)

(python35 not yet available as rpm ?)

\$ sudo yum update yum
\$ sudo yum update kernel
\$ sudo yum update
\$ sudo yum update
\$ sudo yum install yum-utils
\$ sudo yum groupinstall development
\$ sudo yum install https://centos7.iuscommunity.org/ius-release.rpm
\$ sudo yum install python34

\$ python3.4 -V Python 3.4.3

\$ sudo yum install python34-devel (needed for python package mysqlclient)

#### ((

NO MORE NECESSARY: \$ sudo yum update python-setuptools \$ easy\_install --version setuptools 0.9.8 \$ sudo easy\_install pip \$ pip --version pip 8.1.1 from /usr/lib/python2.7/site-packages/pip-8.1.1-py2.7.egg (python 2.7)

\$ sudo pip install --upgrade pip

Necessary for "lxml" python package: \$ sudo yum install libxml2 libxml2-devel \$ sudo yum install libxslt libxslt-devel

#### • Linux Ubuntu :

\$ sudo add-apt-repository ppa:fkrull/deadsnakes
\$ sudo apt-get update
\$ sudo apt-get install python3.5
\$ sudo apt-get install python3.5-dev
(needed for python package mysqlclient && lxml)
\$ sudo apt-get install libxml2-dev
\$ sudo apt-get install libxslt-dev

\$ sudo apt-get install zlib1g-dev can be required too

\$ sudo apt-get install python-pip

\$ sudo apt-get install python-lxml

(( NO MORE NECESSARY \$ sudo pip install --upgrade virtualenv ))

• <u>Mac OS X</u> :

#### • From Brew (recommended)

Python d'origine sur Mac = Python2 :
\$ which python
/usr/bin/python

Install HomeBrew :
https://brew.sh/index\_fr.html

Install Python3 :
\$ brew doctor
\$ brew update
\$ br
ew upgrade
\$ brew install python3
\$ brew info python3

\$ python3 -V
Python 3.6.4
\$ which python3
/usr/local/bin/python3

#### • From MacPort

Install macport : <u>https://www.macports.org/install.php</u>

#### Install the "port" python36

\$ sudo port install python36 \$ sudo port select --set python3 python36 \$ sudo port install py36-readline \$ sudo port install py36-pip \$ port select --set pip pip36

• <u>Windows</u> (tested with Win10 only) :

Go to https://www.python.org/downloads/windows/ , choose the wanted version On the wanted version's page, download Windows x86 executable installer

Run the executable :

\* On the first page, check "Add python3.5 to PATH"

\* Choose "Install now" option

Open cmd (windows + R, cmd) : \$ py -m pip install --upgrade pip

#### 2.5.2. Prerequisites 2 and 3 : MySQL and RabbitMQ

The **install.py** script deals with these 2 prerequisites but <u>only for Linux Ubuntu and Centos</u> (NOT FOR WINDOWS OR MAC). Thus, <u>if you are using ubuntu or centos</u>, launch this from the install directory:

\$ cd install
\$ sudo python3 install.py --prerequisites

(TODO: ajouter "systemctl enable rabbitmq...")

If you have executed this above (only for Linux Ubuntu and CentOS) go straight to section INSTALLATION OF NEEDED PYTHON PACKAGES

Otherwise, go on reading.

2.5.2.1. Prerequisite 2 : Install a DataBase Management Server (DBMS)

If the MySql database server is already installed on your computer, skip this section

For more information, see section "Notes about Mysql"

#### • Linux CentOS (target platform)

cf https://www.howtoforge.com/apache\_php\_mysql\_on\_centos\_7\_lamp#-installing-mysql-

First, update your system: \$ sudo yum update yum \$ sudo yum update kernel \$ sudo yum update

\$ sudo yum install mariadb-server \$ sudo yum install mariadb

\$ sudo yum install mariadb-devel (needed for python package mysqlclient)

\$ sudo systemctl start mariadb.service

\$ sudo systemctl enable mariadb.service

=> Created symlink from /etc/systemd/system/multi-user.target.wants/mariadb.service to /usr/lib/systemd/system/mariadb.service.

\$ sudo mysql\_secure\_installation

#### Linux Ubuntu

First, update your system: \$ sudo apt-get update

\$ sudo apt-get install mysql-server \$ sudo apt-get install mysql-client

\$ sudo apt-get install libmysqlclient-dev (needed for python package mysqlclient)

#### • <u>Mac OS X</u>

Install MySql with brew (recommended) or macport, or install XAMPP (<u>https://www.apachefriends.org/fr/index.html</u>)

• <u>With brew (recommended)</u>:

Tested with Mysql 5.7.21

\$ brew doctor \$ brew update \$ brew upgrade \$ brew install mysql \$ mysql -V

Now, start the Mysql server :

```
$ mysql.server start
```

Now, connect to the Mysql server with the mysql client :

\$ mysql -u root
mysql> exit

• <u>Windows</u> (tested with Windows 10)

Download and install the newest version on https://dev.mysql.com/downloads/installer/

Once installed, launch MySQL Installer. Click on 'Add...' on the right. In MySQLServers section, choose the newest, then click on NEXT. Install and configure the server (just follow the installation guide).

Then launch mysql (via the Windows menu).

#### 2.5.2.2. Prerequisite 3 : Install RabbitMQ

RabbitMQ is a message queue server used by Celery to handle tasks queues. It uses the amqp protocol to manage queue messages.

#### <u>CentOS</u>:

\$ sudo yum install rabbitmq-server

| Installation :                            |                    |                |
|-------------------------------------------|--------------------|----------------|
| rabbitmq-server                           | noarch             | 3.3.5-17.el7   |
| Installation pour dépendances :           |                    |                |
| erlang-asn1                               | x86_64             | R16B-03.16.el7 |
| Get status:                               |                    |                |
| (CentOS7) \$ sudo rabbitmqctl status      |                    |                |
| (older CentOS) \$ sudo /sbin/service rabb | itmq-server status |                |
| Stop:                                     |                    |                |
| (CentOS7) \$ sudo systemctl stop rabbitm  | lq-server          |                |
| (older CentOS) \$ sudo /sbin/service rabb | itmq-server stop   |                |
| Start:                                    |                    |                |
| (CentOS7) \$ sudo systemctl start rabbitm | iq-server          |                |
| (older CentOS) \$ sudo /sbin/service rabb | itmq-server start  |                |

#### • <u>Ubuntu</u>

Tested with RabbitMQ 3.5.7 (the server is automatically started)

\$ sudo apt-get install rabbitmq-server

Get status: \$ sudo invoke-rc.d rabbitmq-server status

Stop: \$ sudo invoke-rc.d rabbitmq-server stop

Start:

\$ sudo invoke-rc.d rabbitmq-server start

• MacOS :

• With brew (recommended) :

Tested with RabbitMQ 3.7.2

(for more details, see https://www.rabbitmq.com/install-homebrew.html)

```
$ brew doctor
$ brew update
$ brew upgrade
$ brew install rabbitmq
RabbitMQ is now installed under /usr/local/sbin
Add
  PATH=/usr/local/sbin:$PATH
to your ~/.bash_profile or ~/.profile.
The server can then be started with :
$ rabbitmq-server &
(All scripts run under your own user account. Sudo is not required)
Get status:
$ rabbitmqctl status
To stop rabbitmq :
$ rabbitmqctl stop
The following command
$ launchctl limit
can be used to display effective limits for the current user
```

#### • <u>With MacPort</u>:

\$ sudo port install rabbitmq-server
---> Installing erlang @18.2.1\_1+hipe+ssl

```
...
---> Installing rabbitmq-server @3.5.7_0
---> Activating rabbitmq-server @3.5.7_0
...
To start rabbitmq :
$ sudo rabbitmq-server
Get status:
$ sudo rabbitmqctl status
To stop rabbitmq :
$ sudo rabbitmqctl stop
```

#### • Windows :

Take the wanted Erlang version at <u>http://www.erlang.org/downloads</u> and install it (required)

Take the wanted RabbitMQ version at <u>https://www.rabbitmq.com/install-windows.html</u> and install it. Then the server will run automatically

# 2.6. INSTALLATION OF NEEDED PYTHON PACKAGES

#### 2.6.1. Install all the needed python packages and the PyROS database

The **install.py** script will install the needed packages and create the pyros database for you. Just go into the PYROS/install/ folder and **Run the install.py without sudo privileges:** 

- \$ cd install
- \$ python3 install.py

Linux and Mac : it is VERY IMPORTANT that you type "python3" and not "python" Windows : replace "python3" with "py"

If everything went well, you can go straight to section <u>TEST</u>

NB: you might need to drop your pyros database (and also pyros\_test if ever it exists) before running the install script (if migrations are too big)

If something goes wrong, install manually each package (see section "<u>MANUAL</u> <u>INSTALLATION OF PYTHON PACKAGES</u>")

#### Information for developers only :

older version (with old Jeremy Barneron install.py script) : python3 install.py install TODO: update "create user if exists" => does not work with mysql 5.6 (only with 5.7)

Now that PyROS is installed, we can test it to be sure that it is really well installed.

Go to next chapter 3. TEST

#### 2.6.2. (OPTIONAL) Install the Comet python package

Comet is not needed yet, install it only if you want to work on the ALERT management part of the project. For now, do not bother with it, and go straight to next section.

Latest info on this package : <u>http://comet.transientskp.org/en/stable/</u>

Comet is needed as a broker to receive and send VOEvents (<u>https://github.com/jdswinbank/Comet/tree/py3</u>)

You MUST have your virtualenv activated (source venv\_py3\_pyros/bin/activate in your 'private/' directory)

Documentation is available here : <u>http://comet.readthedocs.io/en/stable/installation.html</u> (see also <u>http://voevent.readthedocs.io/en/latest/setup.html</u>)

#### 1) Essayer d'abord la méthode automatique (avec pip) :

\$ source private/venv\_py3\_pyros/bin/activate
\$ pip install comet

#### 2) Si ça ne marche pas, essayer la méthode manuelle (download puis install) :

Ubuntu :
 # You can do this anywhere on your computer
 \$ git clone https://github.com/jdswinbank/Comet.git
 \$ cd Comet
 \$ (sudo ?) python setup.py install
 \$ sudo apt-get install python-lxml

MacOS :
 Idem Ubuntu

• Windows : TODO:

#### 3) Test Comet

\$ twistd comet --help
\$ trial comet

All tests should pass

# 2.7. MISCELLANEOUS (just for information)

(updated 01/03/18)

## 2.7.1. DATABASE SCHEMA (v0.2.2)

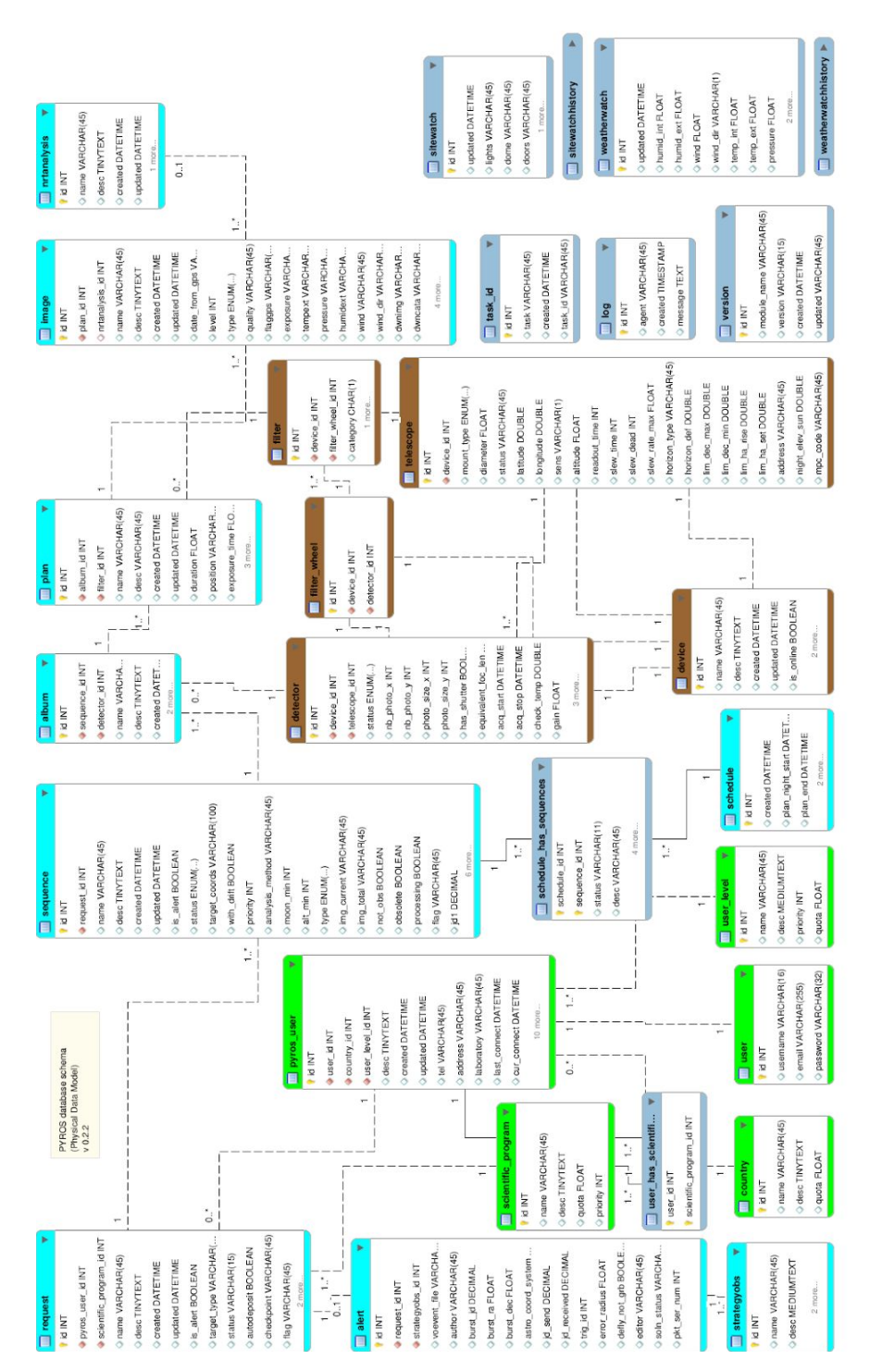

### 2.7.2. NOTES FOR ECLIPSE USERS

#### 1) Install Eclipse (if necessary) and the PyDev plugin

#### Install Eclipse

(optional, can be done later) Install the plug-in PyDev (via install new software, add <u>http://pydev.org/updates</u>)

How to configure PyDEV :

- General doc : <u>http://www.pydev.org</u>
- For Django : <u>http://www.pydev.org/manual\_adv\_django.html</u>

#### 2) Import the PYROS project

a) If **PYROS is already on your file system** (cloned with git from the terminal, <u>see section</u> <u>above</u>)

Just import your PYROS project from the file system : File Import / Existing projects into workspace / Next Select root directory : click on "Browse" and select your PYROS directory Click on "Finish"

b) If PYROS is not yet on your file system (not yet cloned with git)
You must clone the PYROS project with git from Eclipse :
File/Import project from git
Select repository source: Clone URI: <a href="https://gitlab.irap.omp.eu/epallier/pyros.git">https://gitlab.irap.omp.eu/epallier/pyros.git</a>
Directory:
par défaut, il propose : /Users/epallier/git/pyros
mais on peut le mettre ailleurs (c'est ce que j'ai fait)
initial branch: master
remote name: origin
Import as general project
Project name: PYROS
If necessary, to deactivate CA certificate verification
Window -> Preferences -> Team -> git -> configuration -> Add entry
Key = http.sslVerify
Value = false

Si le plugin PyDev n'est pas encore installé, voici un truc simple pour le faire : Ouvrir un fichier python Eclipse propose automatiquement d'installer PyDev

#### Switch to the DEV branch :

Right-clic on project, Team/Switch to/dev **Optional** : Install the django template editor (via install new software, add <u>http://eclipse.kacprzak.org/updates</u>)

#### 3) Configure the project

The project is created.

Now, if this has not been automatically done by Eclipse, you have to set the project as a «PyDev » and a « Django » project. clic droit sur le projet / PyDev / set as a PyDev project clic droit sur le projet / PyDev / set as a Django project

Clic droit sur le projet : on doit maintenant avoir un sous-menu Django Clic droit sur le dossier src : PyDev / set as source folder (add to PYTHONPATH) Do the same for the folder "simulators"

clic droit sur le dossier du projet : Properties / Pydev-Django :

- Django manage.py : src/manage.py
- Django settings module : pyros.settings

#### 4) Set the python interpreter

Now, once the Python3 virtual environment is created (<u>see above</u>), set it in Eclipse as the project interpreter: Right clic on the project : Properties / PyDev - Interpreter/Grammar Interpreter : click on "click here to configure an interpreter not listed" Click on « New... » : - Interpreter name : venv\_py3\_pyros - Interpreter executable : click on « Browse » Select your python virtualenv executable from inside your PYROS project (private/venv\_py3\_pyros/bin/python) Click "Open" Click OK A new window "Selection needed" opens Unselect only the last line with "site-packages". Click OK Interpreter : **click again on** "click here to configure an interpreter not listed" !!!!!!! Select the interpreter you just created and which is named "venv\_py3\_pyros" Click on the tab "Libraries" Click on 'New folder', then select your virtualenv's lib/python3.5/site-packages folder OK Click on "Apply and Close" Interpreter: select now venv\_py35\_pyros from the list

Click on "Apply and Close"

#### 5) (Optional) Set Code style

Eclipse/Preferences : Pydev / Editor

- Auto Imports : uncheck « Do auto import »
- Code style:
- Locals ... : underscore
- Methods : underscore
- Code style / Code Formatter: activer « use autopep8.py for code formatting »
- Tabs : Tab length : 4

•••

#### 6) Test

- Right-clic on the project / Django /
  - Run Django tests
     (click on the Console tab to see what's going on)
  - Custom command...
  - Shell with django environment...

#### 7) Run

Right clic on project -> Django/Custom command/runserver

Now, check <a href="http://localhost:8000/">http://localhost:8000/</a>

## 2.7.3. NOTES FOR PYCHARM USERS

#### 1) Install Pycharm

#### 2) import pyros project

3) Mark the src directory and simulators directory as source root directories

4) Go in file -> settings (CTRL + ALT + S) -> Project : Pyros -> Project Interpreter
Add an interpreter which is the one from your virtual environment : Add Local -> find the python
3 binary in your virtualenv

#### 5)

#### For professional version :

Go in Language & Frameworks -> Django and set the django project root / Settings (pyros/settings.py) / Manage script

#### For community edition :

First: Go to edit configuration (top right corner)

Second: Click on the (+) mark in top-left corner and add python configuration.

Third: Click on the Script, and for django select the manage.py which resides on the project directory.

Fourth: Add <your command> as Scripts parameter and click apply : you normally should be able to run your project

#### 2.7.4. Notes about MySql (TBC)

#### Not sure this is still working... (to be tested)

By default, Pyros uses Mysql, but this implies that you have to install the Mysql database server...

Thus, to make things easier, avoid Mysql installation by using Sqlite instead as the database server (which will need no installation at all) :

# => For this, just edit the file PYROS/src/pyros/settings.py and set MYSQL variable to False, and that's it. You can go to next section

Now, if you really want to use Mysql (which is the default), you will need to install it (only if not already installed), so keep reading.

(Skip this if you are using Sqlite instead of MySql)

# 2.7.5. MANUAL INSTALLATION OF PYTHON PACKAGES ONE BY ONE (obsolete)

Follow these steps <u>only if the previous guided and nearly automatic installation did not</u> <u>work</u> for you

Mind that this section is OUTDATED (obsolete) and some contents might not be relevant to your real issues.

#### 2.7.6. (Only if using Mysql) Create the database "pyros" and the pyros user

Only if you are using Mysql, you need to create an empty database "pyros" (which will be filled automatically by django) \$ mysql -u root -p (enter your root password)

\$ mysql> create database if not exists pyros;

The user creation depends on your MySQL version :

- 5.7 and above :
- \$ mysql> DROP USER IF EXISTS pyros;
   \$ mysql> CREATE USER 'pyros' IDENTIFIED BY 'DjangoPyros';
   \$ mysql> GRANT ALL PRIVILEGES ON pyros.\* TO pyros;
- under 5.7 :
- \$ mysql> GRANT USAGE ON \*.\* TO 'pyros';
   \$ mysql> DROP USER 'pyros';
   \$ mysql> CREATE USER 'pyros' IDENTIFIED BY 'DjangoPyros';
   \$ mysql> GRANT ALL PRIVILEGES ON pyros.\* TO pyros;

If none of these solution work, check on the internet to create a user named pyros with the password DjangoPyros.

#### 2.7.7. Create a Python3 virtual environment dedicated to the project

\$ mkdir private/

\$ cd private/

\$ which python3.5 ("where python" for windows) /opt/local/bin/python3.5

\$ python3 -m venv\_py35\_pyros -p /opt/local/bin/python3.5 ou py instead of python3 on windows => creates a venv\_py35\_pyros/ folder inside PYROS/private/

#### P

#### 2.7.8. Activate the python virtual environment (from inside the project)

\$ pwd .../PYROS/private

\$ source ./venv\_py35\_pyros/bin/activate (venv\_py35\_pyros/Scripts/activate on Windows)

## Z

#### 2.7.9. Install needed python packages

Check that the virtual environment is activated \$ python -V Python 3...

\$ which pip .../PYROS/venv\_py35\_pyros/bin/pip

Upgrade pip to last version available: \$ pip install --upgrade pip Collecting pip Downloading pip-8.1.1-py2.py3-none-any.whl (1.2MB) Installing collected packages: pip Found existing installation: pip 7.1.2 Uninstalling pip-7.1.2: Successfully uninstalled pip-7.1.2 Successfully installed pip-8.1.1

Upgrade wheel to last version available: \$ pip install --upgrade wheel Collecting wheel Downloading wheel-0.29.0-py2.py3-none-any.whl (66kB) Installing collected packages: wheel Found existing installation: wheel 0.24.0 Uninstalling wheel-0.24.0: Successfully uninstalled wheel-0.24.0 Successfully installed wheel-0.29.0

Go into the install/ folder: \$ cd .../PYROS/install/

Install all the needed python packages at once: \$ pip install -r REQUIREMENTS.txt

If something goes wrong, install them one by one:

- Install Django :
- \$ pip install django
   Collecting django
   Downloading Django-1.9.4-py2.py3-none-any.whl (6.6MB)
   Installing collected packages: django
   Successfully installed django-1.9.4

\$ pip install django-admin-tools Collecting django-admin-tools Downloading django\_admin\_tools-0.7.2-py2.py3-none-any.whl (289kB) Installing collected packages: django-admin-tools Successfully installed django-admin-tools-0.7.2

\$ pip install django-debug-toolbar Collecting django-debug-toolbar Downloading django\_debug\_toolbar-1.4-py2.py3-none-any.whl (212kB) Requirement already satisfied (use --upgrade to upgrade): Django>=1.7 in

./venv py35 pyros/lib/python3.5/site-packages (from django-debug-toolbar) Collecting sqlparse (from django-debug-toolbar) Downloading sqlparse-0.1.19.tar.gz (58kB) Building wheels for collected packages: sqlparse Running setup.py bdist wheel for sqlparse ... done Stored in directory: /Users/epallier/Library/Caches/pip/wheels/7b/d4/72/6011bb100dd5fc213164e4bbee13d4 e03261dd54ce6a5de6b8 Successfully built sqlparse Installing collected packages: sqlparse, django-debug-toolbar Successfully installed django-debug-toolbar-1.4 sqlparse-0.1.19 \$ pip install django-extensions Collecting django-extensions Downloading django\_extensions-1.6.1-py2.py3-none-any.whl (202kB) Collecting six>=1.2 (from django-extensions) Downloading six-1.10.0-py2.py3-none-any.whl Installing collected packages: six, django-extensions Successfully installed django-extensions-1.6.1 six-1.10.0 \$ pip install django-suit Collecting diango-suit Downloading django-suit-0.2.18.tar.gz (587kB) Building wheels for collected packages: django-suit Running setup.py bdist\_wheel for django-suit ... done Stored in directory: /Users/epallier/Library/Caches/pip/wheels/12/8b/9a/e02ab0ad9229881638aa040d47d77 c8f562999533811927d41

Successfully built django-suit

Installing collected packages: django-suit

Successfully installed django-suit-0.2.18

#### Install the django boostrap css package :

- \$ pip install django-bootstrap3
- •
- (==> 'bootstrap3' is then to be added as an application in settings.py -> INSTALLED\_APPS)
- Install the web application server gunicorn (will be used in production instead of the dev django web server) :
• \$ pip install gunicorn

Collecting gunicorn Downloading gunicorn-19.4.5-py2.py3-none-any.whl (112kB) Installing collected packages: gunicorn Successfully installed gunicorn-19.4.5

- Install the python mysql client (not needed if you want to use sqlite):
- \$ pip install mysqlclient

. . .

...

- •
- => If issue under Mac OS X:

 \$ pip install mysqlclient Collecting mysqlclient Downloading mysqlclient-1.3.7.tar.gz (79kB) Building wheels for collected packages: mysqlclient Running setup.py bdist\_wheel for mysqlclient ... error

\_\_\_\_\_

Failed building wheel for mysqlclient Running setup.py clean for mysqlclient Failed to build mysqlclient Installing collected packages: mysqlclient Running setup.py install for mysqlclient ... done Successfully installed mysqlclient-1.3.7

BOUH !!!

=> Need to upgrade wheel:

\$ pip install --upgrade wheel Collecting wheel Downloading wheel-0.29.0-py2.py3-none-any.whl (66kB) Installing collected packages: wheel Found existing installation: wheel 0.24.0 Uninstalling wheel-0.24.0: Successfully uninstalled wheel-0.24.0 Successfully installed wheel-0.29.0

### YES !!!

Only if necessary, you can reinstall mysqlclient:

\$ pip uninstall mysqlclient \$ pip install mysqlclient Collecting mysqlclient Using cached mysqlclient-1.3.7.tar.gz Building wheels for collected packages: mysqlclient Running setup.py bdist\_wheel for mysqlclient ... done Stored in directory: /Users/epallier/Library/Caches/pip/wheels/9b/06/50/d11418c26cf8f2156b13d436 3b5afde8e7e75ebb8540d0228d Successfully built mysqlclient Installing collected packages: mysqlclient Successfully installed mysqlclient-1.3.7

- => If issue under Windows
- Same message as the issue for Mac.

=> Need to install wheel manually :

Go to http://www.lfd.uci.edu/~gohlke/pythonlibs/#mysqlclient to download the newest mysqlclient wheel

\$ pip install path\to\mysqlclient\wheel

(No need to redo "pip install mysqlclient")

### • Install the julian day converter :

• \$ pip install jdcal

### • Install Celery and dependencies :

- \$ pip install celery
   \$ pip install django-celery
   \$ pip install Twisted==16.0.0
- Install django test without migrations (compulsory to use the prod DB for tests) :
- \$ pip install django-test-without-migrations==0.4
- Install voevent parser :

- \$ pip install voevent-parse==0.9.5
- Install other dependencies (useful ? TBC) :
- \$ pip install amqplib==1.0.2
   \$ pip install pluggy==0.3.1
   \$ pip install py==1.4.31

# 3. TEST

(updated 06/03/18)

### Please run the tests suite, just to be sure that the software is well installed.

(Tests are classes declared in all django apps test.py file. The test classes inherit from django.test.TestCase)

### First, be sure that all the pre-requisites are well installed and running (started) :

- MySQL : see Install-a-database-server
- RabbitMQ : see <u>Install-RabbitMQ</u>

### Before launching the tests, activate your virtual environment :

```
$ cd PYROS/
$ source private/venv_py3_pyros/bin/activate
(Windows) $ private\venv_py3_pyros\Scripts\activate
```

Windows users : below, always replace "python" with "py"

Be sure that at least all unit tests pass:

(venv) \$ python pyros.py unittest

(*If ever the tests don't pass because of mysql try*: \$ python pyros.py updatedb)

If unit tests pass, then try this :

(venv) \$ python pyros.py test\_all

(for now, same tests that unittest)

If test\_all passes, then run ALL tests:

(venv) \$ python pyros.py test

(for now same that unittest)

Now, a big test dedicated to the Scheduler, with only some celery workers and only the User simulator :

(venv) \$ python pyros.py simulator\_development

(**If ever this test does not pass** try to create manually yourself the "pyros\_test" database before, with the mysql client : "create database pyros\_test") (Ctrl-c to stop) If ever it does not stop, kill the process given by \$ ps aux | grep runserver

While this is running, go to http://127.0.0.1:8000 in your web browser. Log in with login 'pyros' (in the Email field) and password 'DjangoPyros' to to see what's happening (click on Schedule, on System, on Routines and then click on a request to see its detail)

Now, the real **full pyros complete test with ALL celery workers and ALL simulators (to be improved)** :

\$ python pyros.py simulator

### Custom commands (for dev only) :

(first, activate your venv)

\$ cd src/

*\$ [./manage.py] test app.tests # Run tests for the application 'app' Ex:* 

- *\$ ./manage.py test scheduler.tests*
- *\$ ./manage.py test monitoring.tests*
- *\$ ./manage.py test routine\_manager.tests*
- \$ ./manage.py test alert\_manager.tests
- *\$ ./manage.py test common.tests*
- *\$ ./manage.py test majordome.tests*
- *\$ ./manage.py test user\_manager.tests*

*\$ [./manage.py] test app.tests.ModelTests # Run test methods declared in the class app.tests.ModelTests* 

*\$ [./manage.py] test app.tests.ModelTests.test\_method # Only run the method test\_method declared in app.tests.ModelTests* 

# 4. RUN

(updated 18/2/18)

### First, be sure that all the prerequisites are well installed and running :

- MySQL : see Install-a-database-server
- RabbitMQ : see Install-RabbitMQ

### If not already done, activate the virtual environment:

```
$ cd PYROS
$ source private/venv_py3_pyros/bin/activate
(Windows) $ private\venv_py3_pyros\Scripts\activate
```

### Then, start the web server

```
$ cd src
(venv) $ ./manage.py runserver
Starting development server at http://127.0.0.1:8000/
(keep it running...)
```

### General syntax is :

\$ python manage.py runserver IP:PORT Example: \$ python manage.py runserver localhost:8001 (obsolète: To check that this service is actually running, type "\$ netstat -an |grep 8000" and you should get "tcp 0 0127.0.0.1:8000 0.0.0.0:\* LISTEN")

# 4.1. Access the PyROS (normal) application

### Go to "http://localhost:8000" in your browser

Login as 'pyros' with the password 'DjangoPyros' You can click on the different sections on the left (Schedule, System, Alerts ...).

### ⇒ As you can notice, those sections are all empty !!!

Of course, because there is no activity at all : no alert coming, no observation request submitted by users, no running observation...

If you want to see something, you need to take some actions yourself on PyROS. For instance, you could create a new Routine Request and submit it so that it will be scheduled and executed...

That's why it is interesting to use **simulators**. They are a placeholder for the real hardware devices (Telescope, Cameras, PLC), and they will be used when executing an observation request. But this is not enough !

We need some events coming like a GRB alert, an observation request submitted by a user, a weather alarm (rain, clouds, wind...), a site alarm (human intrusion...), or even a hardware failure (visible camera is no more responding...).

# 4.2. Access the PyROS administration interface

### Go to "http://localhost:8000/admin" in your browser

Login as 'pyros' with the password 'DjangoPyros'

From this interface, you can see all the pyros database tables and you can add content to them or do some modifications...

# 4.3. Play with PyROS with the Django shell

First activate the pyros venv (if not already done):

```
$ cd PYROS
$ source private/venv_py3_pyros/bin/activate
```

Go into the pyros project folder src/ and launch the django shell :

```
$ cd src/
$ python manage.py shell
(InteractiveConsole)
>>> from common import models
(>>> from common.models import *)
>>> dir(models)
['AbstractUser', 'Album', 'Alert', 'Country', 'Detector', 'Device', 'Dome', 'Filter', 'FilterWheel',
'Image', 'Log', 'NrtAnalysis', 'Plan', 'Plc', 'PlcDevice', 'DeviceStatus', 'PyrosUser', 'Request',
'Schedule', 'ScheduleHasSequences', 'ScientificProgram', 'Sequence', 'SiteWatch',
'SiteWatchHistory', 'StrategyObs', 'Taskld', 'Telescope', 'UserLevel', 'Version',
'WeatherWatch', 'WeatherWatchHistory', '___builtins__', '___cached__', '___doc__', '___file__',
'___loader__', '___name__', '___package__', '___spec__', 'models', 'unicode_literals']
```

```
Play with the PyROS objects (entities) : Countries
 >>> country = Country(name='mexico', quota=1)
 >>> country.save()
 (ajout si pas d'id, modif si id)
 >>> country = Country(name='france')
 >>> country.save()
 >>> country.pk
 >>> 2
 >>> countries = Country.objects.all()
 >>> countries
 <QuerySet [<Country: France>, <Country: mexico>, <Country: france>]>
 >>> countries.count
 >>> <bound method QuerySet.count of <Country: mexico>, <Country: france>>
 >>> countries.count()
 >>> 2
 >>> print(countries)
 >>> <Country: mexico>, <Country: france>
 >>> print(countries.query)
>>> SELECT country.id, country.name, country.desc, country.quota FROM country
 >>> cs = countries.filter(name icontains='fran')
 >>> print(cs)
 >>> <Country: france>
 >>> cs = countries.filter(name startswith='me')
 >>> print(cs)
 >>> <Country: mexico>
```

Play with the PyROS objects (entities) : Requests and Sequences

```
# First, create a user
    usr_lvl = UserLevel.objects.create(name="default")
    user1 = PyrosUser.objects.create(username="toto", country=country,
user_level=usr_lvl, quota=1111)
    sp = ScientificProgram.objects.create(name="default")
# 1) Create a new sequence (Supposing user1 and sp are already set)
req = Request.objects.create (pyros_user = user1, scientific_program =
```

```
sp ) # creating a request
seq = Sequence.objects.create ( request=req, status=Sequence.TOBEPLANNED,
name="seq1",
jd1=0,
jd2=2,
priority=4,
t_prefered=1,
duration=1 )
# Get the request that this sequence belongs to :
req2 = seq.request
# 2) Update sequence attributes
seq.name = 'new name'
seq.save()
# 3) Delete sequence
seq.delete()
# 4) Fetch sequences according to some criteria
sequences = Sequence.objects.get(target='target')
# or
sequences = Sequence.objects().filter(...)
# 5) Get all plans of the sequence 1st album
album1 = seq.albums[0] # select 1st album
plans = album1.plans
# Display all plans
for plan in plans:
            print('plan', plan)
```

## 4.4. NORMAL FULL RUN

(updated 6/3/18)

### 1 - (from terminal 0) Start the Celery workers (parallel tasks queues)

(first start your venv)
(venv)\$ python pyros.py start\_workers

(Ctrl-c to stop)

### 2 - (from terminal 1) Start PyROS (with django web server)

(first start your venv)
(venv)\$ python pyros.py runserver
OR
(venv)\$ cd src/
(venv)\$ python manage.py runserver

### 3 - (from terminal 2) Start the simulators (placeholders for real devices)

(first start your venv)
(venv)\$ python pyros.py sims\_launch

To access the PyROS website :

go to "http://localhost:8000" in your browser

Login as 'pyros' with the password 'DjangoPyros'

# 5. MODULES

All modules are under the "/src/" directory

|                                    | Agent ? | Place                                                                                   | Start                                                |  |  |  |
|------------------------------------|---------|-----------------------------------------------------------------------------------------|------------------------------------------------------|--|--|--|
| (ENV)<br>Environment<br>Monitoring | YES     | src/ <b>monitoring</b> /tasks.py<br>Monitoring.run()                                    | <pre>\$ pyros.py start_agent_envmonitor</pre>        |  |  |  |
| (SCHED)<br>Scheduler<br>(Planner)  | NO      | src/ <b>scheduler</b> /Scheduler.py<br>(and simulator.py)<br>and tasks.scheduling.run() | Appel de la méthode scheduler.tasks.scheduling.run() |  |  |  |
| (MAJ)<br>Majordome                 | YES     | src/ <b>majordome</b> /tasks.py<br>Majordome.run()                                      | <pre>\$ pyros.py start_agent_majordome.py</pre>      |  |  |  |
| (ALERT)<br>Alert<br>Management     | YES     | src/ <b>alert_manager</b> /tasks.py<br>AlertListener.run()                              | <pre>\$ pyros.py start_agent_alert_manager.py</pre>  |  |  |  |

De manière générale, **chaque agent** (monitoring, alert, et majordome) peut être lancé individuellement avec le script "pyros.py" (depuis src/) :

(venv) \$ ./pyros.py start\_agent\_<agent-name>

(Windows: \$ python pyros.py start...)

### Pour démarrer tous les agents :

(venv) \$ ./pyros.py start\_agents

Pour démarrer le serveur web (le site web django pyros) :

(venv) \$ ./pyros.py start\_web

Puis se connecter sur <u>http://localhost:8000</u> (login 'pyros' / 'DjangoPyros')

### Pour TOUT démarrer (serveur web + agents) :

(venv) \$ ./pyros.py start

# 5.1. MODULE "ENVIRONMENT monitoring" (ENV)

(updated 13/03/18)

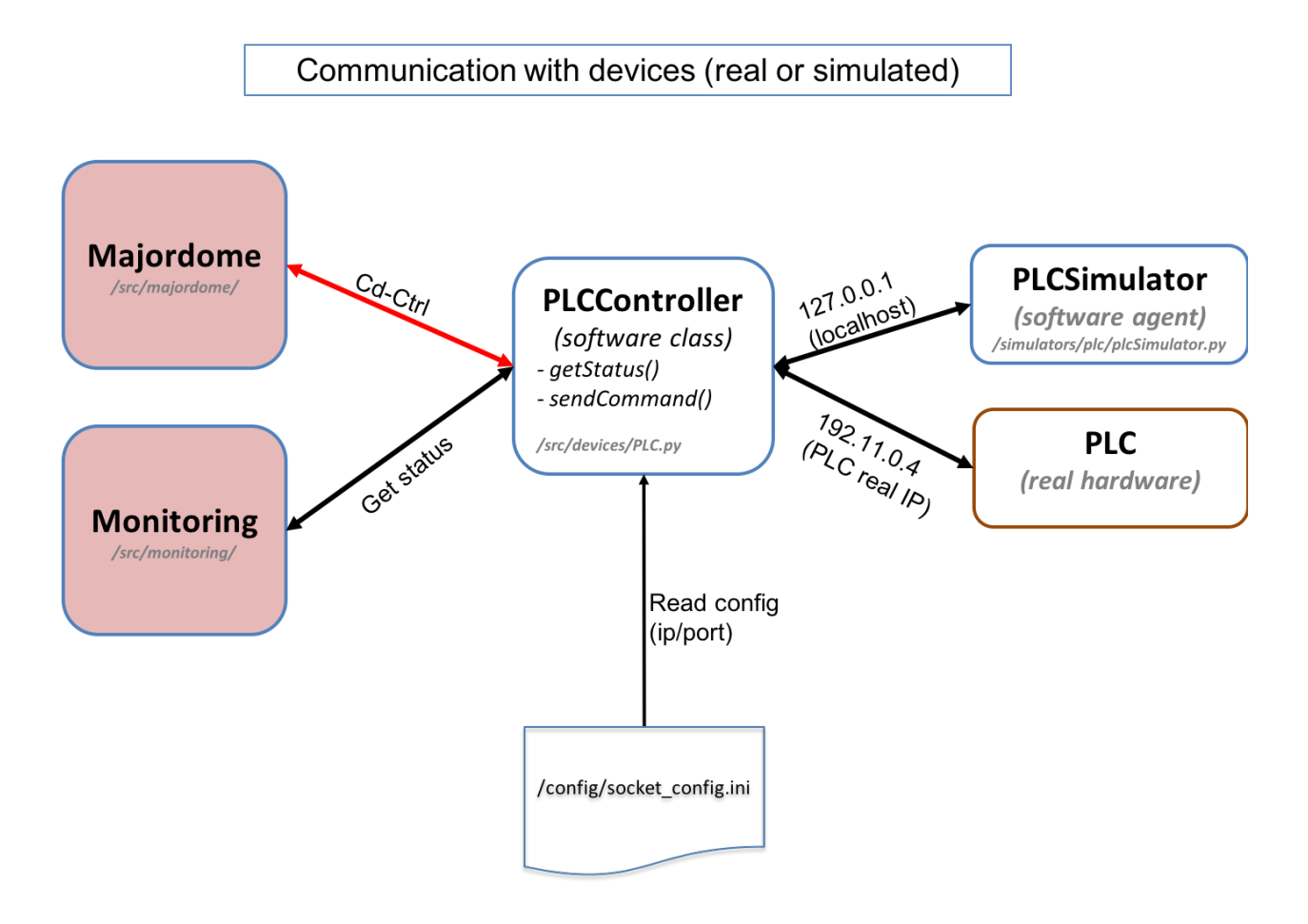

## 5.1.1. Fonctionnement

## Principe général de fonctionnement :

- ⇒ A chaque itération, l'Agent Monitoring envoie une commande de status au PLC
- ⇒ Le PLC lui retourne son état actuel (status)
- => Le Monitoring en fait une synthèse qu'il met dans la BD

## Fonctionnement détaillé :

## (in src/monitoring/tasks.py)

C'est lui qui lance les agents Majordome et Alert Manager (cf monitoring/tasks.py/Monitoring (class)/handleTasks()) car il voit qu'ils n'existent pas encore (ensuite, il les check régulièrement pour les relancer si arrêtés) \*

⇒ src/monitoring/tasks.py/class Monitoring(Task) :

```
\Rightarrow run():
                createTask() \Rightarrow TaskId.objects.create(task_id=self.request.id,
                        task="monitoring")
                setContext() \Rightarrow plc = PLCController()
                setTime()
                setTasks():
                        majordome task = TaskId.objects.get(task="majordome")
                        alert_task = TaskId.objects.get(task="alert_manager")
                loop() \Rightarrow LOOP (agent) :
                        #Get PLC status :
                        handleTimerStatus() : status_plc = self.plc.getStatus() + SAVE in DB
                        #* Check if the majordome and alert manager are running (otherwise,
                                relaunch):
                        handleTasks() :
                                majordome.tasks.Majordome.apply_async()
                            -
                                alert manager.tasks.AlertListener.apply async()
                            -
Détail de la méthode run() :
```

```
def run(self):
```

```
self.createTask()
self.setContext()
self.setTime()
self.setTasks()
self.loop()
```

### Détail de la BOUCLE :

### 5.1.2. - Execution

**Dans la phase de dev** du module Monitoring (agent), **inutile de s'encombrer de Celery** pour tester ce module en isolation, donc **pas besoin non plus de démarrer RabbitMQ**.

Il suffit donc de 2 terminaux :

### (1) - (Agent) Terminal 1 - L'Agent "Environment Monitoring" (ENV)

Voici comment faire pour démarrer cet agent (depuis l'environnement virtuel) :

```
(venv) $ ./pyros.py start_agent_monitoring
(Windows: python pyros.py start_agent_monitoring)
Ou encore :
(venv) $ cd src/monitoring/
(venv) $ ./start_agent_monitoring
(Windows: python start_agent_monitoring)
```

Ou bien encore, depuis le django shell :

```
(venv) $ cd src/
(venv) $ python manage.py shell
>>> from monitoring.tasks import Monitoring
>>> Monitoring().run()
>>> ...
Ou encore :
>>> m = Monitoring()
>>> m.run()
>>> ...
```

⇒ Pour plus de détails sur cette étape, lire la version "EXECUTION AVEC CELERY" ci-dessous, section "Terminal 1".

### (2) - (Agent) Terminal 2 - Le simulateur de PLC

Dans un 2ème terminal (T2), activer l'environnement virtuel, puis :

```
(venv) $ cd simulators/plc/
(venv) $ ./plcSimulator.py scenario_plc.json
(Windows: python plcSimulator.py scenario_plc.json)
```

(pour info, scenario\_plc.json est lu dans simulators/config/) On peut aussi lancer le simulateur sans lui passer de scenario :

(venv) \$ ./plcSimulator.py

Sans scénario, le simulateur du PLC donnera toujours la même réponse à celui qui l'interroge (l'agent Environment Monitoring). Avec un scénario, la réponse pourra varier.

# ⇒ Pour plus de détails sur cette étape, lire la version "EXECUTION AVEC CELERY" ci-dessous, section "Terminal 2".

## 5.1.3. - Execution AVEC CELERY (version complète)

5.1.3.1. - (Agent) Terminal 0 - Un worker Celery dédié au Monitoring

Il attend des tâches à exécuter pour le Monitoring

A lancer dans un premier terminal (qu'on appellera **T0**) ⇒ En fait, ce worker recevra seulement une tâche à exécuter : le run() de src/monitoring/tasks.py ⇒ Voici comment faire :

Activer l'environnement virtuel, puis :

(venv) \$ cd src/monitoring/ (venv) \$ ./start\_celery\_worker.py

NB1: cela est équivalent à exécuter cette commande :
\$ celery worker -A pyros -Q monitoring\_q -n pyros@monitoring -c 1

NB2: pour les curieux, voici le chemin parcouru par cet appel à celery : site-packages/celery/worker/\_\_init\_\_\_.py site-packages/celery/bootsteps.py site-packages/celery/worker/consumer.py site-packages/celery/worker/loops.py site-packages/celery/apps/worker.py site-packages/celery/utils/dispatch/signal.py src/pyros/\_\_init\_\_.py

 ⇒ Cela doit afficher le message suivant qui dit que le worker est en attente de tâche : [2018-02-19 11:07:04,023: WARNING/MainProcess] pyros@monitoring ready
 ⇒ Sinon, si le message affiché est une erreur (en rouge), cela signifie que RabbitMQ n'est pas démarré : [2018-02-19 11:26:11,956: ERROR/MainProcess] consumer: Cannot connect to amqp://guest:\*\*@127.0.0.1:5672//: [Errno 61] Connection refused. Trying again in 2.00 seconds...

Pour l'instant, **rien ne se passe, le worker est seulement en attente** de tâche à exécuter. Cette instruction a seulement créé une **file d'attente** nommée **monitoring\_q** et **un worker** qui lit cette "queue" en attendant quelque chose à faire, mais pour le moment il se tourne les pouces...

NB:

- Pour stopper ce worker, taper CTRL-C
- Si après avoir stoppé puis relancé ce worker, vous recevez toujours des messages de l'agent Monitoring (qui n'a donc pas été "tué" proprement), voici comment arrêter définitivement cette tâche :

(venv) \$ ./stop\_celery\_worker.py

5.1.3.2. - (Agent) Terminal 1 - L'Agent "Monitoring"

(dans src/monitoring/, le fichier tasks.py, et plus précisément, sa méthode run())

OK. On a un worker dédié au monitoring qui ne fait rien pour l'instant, à part attendre qu'on lui donne du boulot. Et bien, on va lui en donner du boulot ! On va lui donner 1 tâche à exécuter, qui sera notre agent Monitoring (ou ENV).

A lancer dans un deuxième terminal (qu'on appellera **T1).** Voici comment faire pour démarrer cet agent dans le worker celery : Dans un 2ème terminal donc (autre que celui qui exécute le worker ci-dessus), activer

l'environnement virtuel, puis lancer le Django shell :

```
(venv) $ cd src/
(venv) $ python manage.py shell
>>> import monitoring.tasks
>>> task_id = monitoring.tasks.Monitoring.dispatch()
>>> task_id
<AsyncResult: f225350c-e6c4-49b7-af26-d6b99fe9c596>
```

La tâche est lancée et on peut voir sur le 1er terminal (T0) les messages affichés par la tâche monitoring en cours (en fait, l'agent Monitoring, en boucle infinie) :

```
AGENT Monitoring: startup...
FAILED TO CONNECT TO DEVICE PLC
AGENT Monitoring: config PLC is (ip=127.0.0.1, port=5003)
```

```
AGENT Monitoring: my timers (check env status every 2s, check other agents
every 5s)
AGENT Monitoring: Other Agents id read from DB (majordome=None, alert=None)
AGENT Monitoring (ENV): iteration 0, (my state is RUNNING) :
FAILED TO CONNECT TO DEVICE PLC
Invalid PLC status returned (while reading) : NOT_SET
Timer : timer_status executed by monitoring
AGENT Monitoring (ENV): iteration 1, (my state is RUNNING) :
FAILED TO CONNECT TO DEVICE PLC
Invalid PLC status returned (while reading) : NOT SET
Timer : timer_status executed by monitoring
AGENT Monitoring (ENV): iteration 2, (my state is RUNNING) :
TaskId matching query does not exist.
TaskId matching query does not exist.
Timer : timer_tasks executed by monitoring
AGENT Monitoring (ENV): iteration 3, (my state is RUNNING) :
. . .
```

L'id de la tâche Monitoring (task\_id) est sauvegardé dans la table "task\_id" (par la fonction createTask() de monitoring.tasks.run()).

Si vous avez un **phpmyadmin** installé\*, vous pourrez voir une ligne de la table (base de données pyros) comme celle-ci :

| id | task       | created                    | task_id                              |  |  |  |
|----|------------|----------------------------|--------------------------------------|--|--|--|
| 11 | monitoring | 2018-02-19 14:52:15.640867 | f225350c-e6c4-49b7-af26-d6b99fe9c596 |  |  |  |

\*NB: Si vous n'avez pas de phpmyadmin, vous pouvez aussi utiliser la page administration de pyros : voir pour cela la section "<u>Accéder à la page d'administration de PyROS</u>"

On peut constater dans les messages de celery (ci-dessus), la ligne suivante :

FAILED TO CONNECT TO DEVICE PLC

⇒ C'est normal, car il n'y a pas de PLC pour l'instant !!!

⇒ Notre agent Monitoring passe son temps à interroger (à chaque itération) un device (le PLC) qui n'existe pas !!!

⇒ Ca n'est pas bloquant, le Monitoring continue de faire sa boucle infinie

⇒ II va donc falloir lancer un simulateur de PLC à un moment ou un autre… (voir étape 3 ci-dessous).

L'agent Monitoring contient un pointeur vers le <u>contrôleur du PLC</u> (qui s'appelle plcController)

La config du PLC (adresse IP et port) a été lue dans le fichier /**config/socket\_config.ini** Voici le contenu de ce fichier :

| [Telescope]<br>ip=127.0.0.1<br>port=5000    |
|---------------------------------------------|
| [CameraVIS]<br>ip=127.0.0.1<br>port=5001    |
| [CameraNIR]<br>ip=127.0.0.1<br>port=5002    |
| [ <b>PLC</b> ]<br>ip=127.0.0.1<br>port=5003 |
| [Dome]<br>ip=127.0.0.1<br>port=5004         |

On y voit que le PLC (en l'occurrence, le simulateur de PLC, voir étape suivante) écoute sur l'adresse localhost (127.0.0.1) et sur le port 5003

Le contrôleur du PLC est un intermédiaire entre l'agent monitoring et le PLC, qui permet de dialoguer avec le PLC (envoi de commande, et réception de la réponse). Cette classe PLCController est définie dans src/devices/PLC.py (TODO: le dossier devices devrait plutot s'appeler device\_controllers, on fera le changement un jour...) ⇒ elle hérite de la classe DeviceController (définie dans src/devices/Device.py ; TODO: ce fichier devrait plutôt s'appeler DeviceController.py, on fera ça aussi un jour...) ⇒ elle est utilisée directement par l'agent Monitoring pour envoyer des commandes au PLC (ce n'est pas un agent, c'est juste une classe) et récupérer le résultat (listes de status)

NB: On peut aussi regarder le contenu du **fichier LOG** (de Monitoring) qui contient quelques infos utiles sur ce qui se passe... : /**logs/Monitoring.log** 

Bon, récapitulons : on a un agent Monitoring qui tourne en boucle (lancé dans T1), et un worker celery dédié qui exécute cet agent (lancé dans T0)...

Mais il nous manque un PLC avec qui taper la causette ! En attendant le vrai PLC, on va utiliser un "simulateur" (très simplifié) dont la fonction sera seulement de répondre à nos questions.

# Ce simulateur (PLCSimulator) remplace donc le futur vrai PLC hardware, et sera donc capable de répondre à une requête envoyée par Monitoring (via un dictionnaire json).

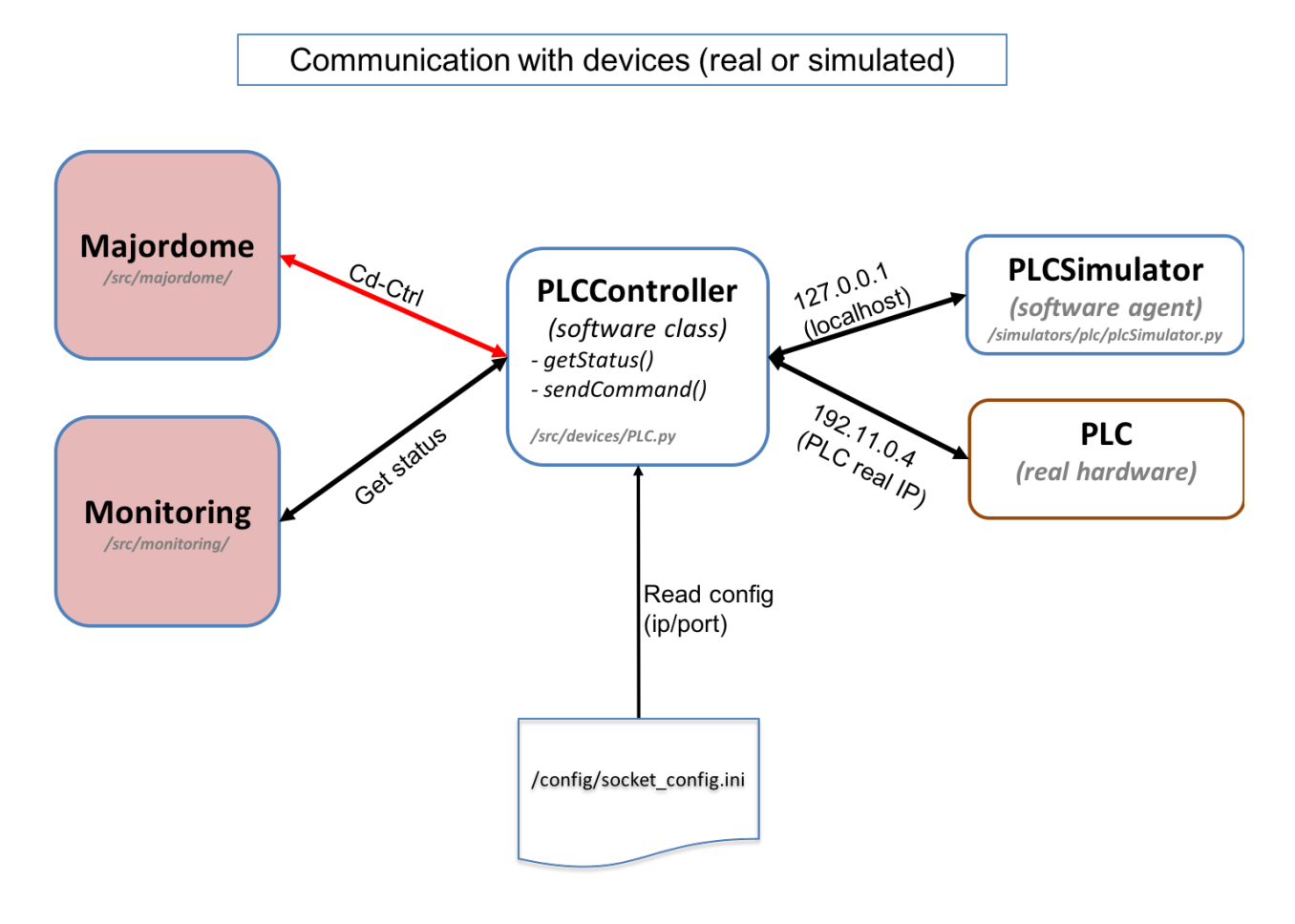

Il est défini dans simulators/plc/plcSimulator.py

Attention, le dossier "simulators/" est à la racine du projet et donc en dehors de Django (qui est dans src/). C'est du python pur. Rien à voir avec django ou celery.

Le fichier **plcSimulator.py** définit la classe **PLCSimulator**. Elle hérite des 2 classes simulators/utils/device.py/**DeviceSim** et simulators/utils/StatusManager.py/**StatusManager** :

• la **super-classe DeviceSim** sert à définir le comportement général d'un simulateur (comportement surchargé/adapté par les méthodes de PLCSimulator).

 la super-classe StatusManager sert à définir le comportement général d'un générateur d'événements à partir de la lecture d'un fichier scénario (json) qui lui dit quels sont les événements à générer et quand. Par exemple, le simulateur de PLC (PLCSimulator) pourra lire un fichier de scénario scenario\_plc.json qui lui dit de "faire croire" qu'il pleut à partir de sa 3ème itération de boucle, et qu'il ne pleut plus à partir de sa 7ème itération, ou bien encore de "faire croire" qu'il est en panne (TODO:) pendant N itérations...

Il devra écouter sur l'adresse localhost (127.0.0.1) et sur le port 5003. Cette configuration du PLC (adresse IP et port) a été lue dans le fichier /**config/socket\_config.ini** (voir étape 2) qui contient entre autres ces lignes :

[PLC] ip=127.0.0.1 port=5003

Pour lancer TOUS les simulateurs, voir la fonction sims\_launch() de pyros.py (\$ python **pyros.py sims\_lauch).** Mais ce n'est pas ce qu'on veut pour tester le Monitoring tout seul...

En fait lancer UNIQUEMENT le simulateur de PLC (et pas les autres). Pour cela il devrait suffire de faire (dans un processus ou un thread, lancé avec "subprocess.Popen()") quelque chose du genre :

sim = PLCSimulator(scenario\_plc.json)
sim.run()

Rappel : ce run() n'est pas exécuté dans Celery, ça n'a rien à voir, c'est juste du python, rien d'autre

(le fichier scenario\_plc.json doit contenir les événements que le simulateur doit générer)

NB : ce simulateur PLC ne sera pas utilisé quand on aura le vrai PLC, mais il continuera toujours d'être utilisé dans les tests.

### Voici comment faire :

Dans un 3ème terminal (T2), activer l'environnement virtuel, puis :

(venv) \$ python plcSimulator.py scenario\_plc.json

NB: plcSimulator.py peut être appelé avec ou sans argument. Sans argument (pas de fichier scenario), il le génèrera aucun événement, c'est à dire qu'il répondra toujours de la même façon à une même question posée par le Monitoring (alors qu'avec un scenario, la réponse pourra varier, ainsi que son comportement).

Si on regarde maintenant les messages reçus par le worker (terminal T0), on voit qu'il **n'affiche plus** le message :

FAILED TO CONNECT TO DEVICE PLC Mais uniquement la ligne :

Timer : timer\_status executed by monitoring Cela montre que la connexion au PLC (c'est à dire au simulateur) se passe bien.

Voici en fait le résultat qu'on est censé obtenir avec le scénario scenario\_plc.json : Ce scénario contient les événements suivants (pour l'instant "time" signifie plutôt "numéro d'itération de la boucle du PLC" :

```
Γ
 10,
 {
      "time" : 3,
      "plcSimulator" : {"device_name":"WXT520", "value_name":"RainRate",
"value":12.0}
 },
  {
      "time" : 3,
      "plcSimulator" : {"device_name":"VantagePro",
"value_name":"RainRate", "value":12.0}
  },
 {
      "time" : 7,
      "plcSimulator" : {"device_name":"WXT520", "value_name":"RainRate",
"value":0.0}
  },
  {
      "time" : 7,
      "plcSimulator" : {"device_name":"VantagePro",
"value_name":"RainRate", "value":0.0}
 }
1
```

Comme on peut le deviner, à l'itération 3, les capteurs de pluie WXT520 et VantagePro devront indiquer un niveau de pluie de 12.0, puis un niveau 0.0 à l'itération 7.

Voyons si notre agent Monitoring (ENV) constate bien ces mêmes faits (voir les données en rouge ci-dessous). Sur T0, on obtient normalement les messages ci-dessous (au moment du lancement du simulateur sur T2, en admettant qu'il a été lancé un peu avant l'itération 19 du Monitoring) :

### AGENT Monitoring (ENV): iteration 19, (my state is RUNNING) :

[2018-02-20 17:54:16,012: WARNING/Worker-1] Status received from PLC (read and parsed ok): [2018-02-20 17:54:16,012: WARNING/Worker-1] [{"name": "STATUS", "from": "Beckhoff", "version\_firmware": "20170809", "site": "OSM-Mexico", "date": "2017-03-03T13:45:00", "device": [{"name": "WXT520", "type": "meteo", "serial\_number": "14656423", "valid": "yes", "values": [{"name": "OutsideTemp", "value": 12.12, "unit": "Celcius", "comment": ""}, {"name": "OutsideHumidity", "value": 64.1, "unit": "percent", "comment": ""}, {"name": "Pressure", "value": 769.2, "unit": "mbar", "comment": "At site elevation"}, {"name": "RainRate", "value": 0.0, "unit": "mm/h",

"comment": ""}, {"name": "WindSpeed", "value": 3.1, "unit": "m/s", "comment": ""}, {"name": "WindDir", "value": 202.3, "unit": "deg", "comment": "(N=0, E=90)"}, {"name": "DewPoint", "value": 8.3, "unit": "deg", "comment": ""}]}, {"name": "DRD11", "type": "meteo", "serial\_number": "RET6789", "valid": "yes", "values": [{"name": "analog", "value": 2.345, "unit": "V", "comment": "3V=Dry <2.5V=Rain"}, {"name": "digital", "value": 1, "unit": "bool", "comment": "1=Dry 0=Rain"}]}, {"name": "VantagePro", "type": "meteo", "serial number": "ERTRY2344324", "valid": "no", "values": [{"name": "OutsideTemp", "value": 12.45, "unit": "Celcius", "comment": ""}, {"name": "InsideTemp", "value": 20.28, "unit": "Celcius", "comment": ""}, {"name": "OutsideHumidity", "value": 65.3, "unit": "percent", "comment": ""}, {"name": "InsideHumidity", "value": 45.6, "unit": "percent", "comment": ""}, {"name": "Pressure", "value": 768.7, "unit": "mbar", "comment": "At site elevation"}, {"name": "RainRate", "value": 0.0, "unit": "mm/h", "comment": ""}, {"name": "WindSpeed", "value": 2.8, "unit": "m/s", "comment": ""}, {"name": "WindDir", "value": 207.0, "unit": "deg", "comment": "(N=0, E=90)"}, {"name": "WindDirCardinal", "value": "SW", "unit": "string", "comment": ""}, {"name": "DewPoint", "value": 8.5, "unit": "deg", "comment": ""}]}, {"name": "MLX90614-1", "type": "meteo", "serial\_number": "Unknown", "valid": "yes", "values": [{"name": "SensorTemperature", "value": 23.56, "unit": "Celcius", "comment": ""}, {"name": "SkyTemperature", "value": -15.67, "unit": "Celcius", "comment": "Clear<-10 VeryCloudy>4"}]}, {"name": "LAMP FLAT CAGIRE", "type": "calib", "serial number": "REF 3434", "valid": "yes", "values": [{"name": "status", "value": "on", "unit": "string", "comment": "on or off"}, {"name": "current", "value": 0.234, "unit": "Ampere", "comment": ""}]}, {"name": "LAMP FLAT CAGIRE", "type": "calib", "serial number": "REF 3434", "valid": "yes", "values": [{"name": "status", "value": "on", "unit": "string", "comment": "on or off"}, {"name": "current", "value": 0.234, "unit": "Ampere", "comment": ""}]}]}]

Timer : timer\_status executed by monitoring

#### AGENT Monitoring (ENV): iteration 20, (my state is RUNNING) :

TaskId matching query does not exist. TaskId matching query does not exist. Timer : **timer\_tasks** executed by monitoring

#### AGENT Monitoring (ENV): iteration 21, (my state is RUNNING) :

[2018-02-20 17:54:18,049: WARNING/Worker-1] Status received from PLC (read and parsed ok): [2018-02-20 17:54:18,049: WARNING/Worker-1] [{"name": "STATUS", "from": "Beckhoff", "version\_firmware": "20170809", "site": "OSM-Mexico", "date": "2017-03-03T13:45:00", "device": [{"name": "WXT520", "type": "meteo", "serial\_number": "14656423", "valid": "yes", "values": [{"name": "OutsideTemp", "value": 12.12, "unit": "Celcius", "comment": ""}, {"name": "OutsideHumidity", "value": 64.1, "unit": "percent", "comment": ""}, {"name": "Pressure", "value": 769.2, "unit": "mbar", "comment": "At site elevation"}, {"name": "RainRate", "value": 12.0, "unit": "mm/h", "comment": ""}, {"name": "WindSpeed", "value": 3.1, "unit": "m/s", "comment": ""}, {"name": "WindDir", "value": 202.3, "unit": "deg", "comment": "(N=0, E=90)"}, {"name": "DewPoint", "value": 8.3, "unit": "deg", "comment": ""}]}, {"name": "DRD11", "type": "meteo", "serial number": "RET6789", "valid": "yes", "values": [{"name": "analog", "value": 2.345, "unit": "V", "comment": "3V=Dry <2.5V=Rain"}, {"name": "digital", "value": 1, "unit": "bool", "comment": "1=Dry 0=Rain"]]}, {"name": "VantagePro", "type": "meteo", "serial\_number": "ERTRY2344324", "valid": "no", "values": [{"name": "OutsideTemp", "value": 12.45, "unit": "Celcius", "comment": ""}, {"name": "InsideTemp", "value": 20.28, "unit": "Celcius", "comment": ""}, {"name": "OutsideHumidity", "value": 65.3, "unit": "percent", "comment": ""}, {"name": "InsideHumidity", "value": 45.6, "unit": "percent", "comment": ""}, {"name": "Pressure", "value": 768.7, "unit": "mbar", "comment": "At site elevation"}, {"name": "RainRate", "value": 12.0, "unit": "mm/h", "comment": ""}, {"name": "WindSpeed", "value": 2.8, "unit": "m/s", "comment": ""}, {"name": "WindDir", "value": 207.0, "unit": "deg", "comment": "(N=0, E=90)"}, {"name": "WindDirCardinal", "value": "SW", "unit": "string", "comment": ""}, {"name": "DewPoint", "value": 8.5, "unit": "deg", "comment": ""}]}, {"name": "MLX90614-1", "type": "meteo", "serial\_number": "Unknown", "valid": "yes", "values": [{"name": "SensorTemperature", "value": 23.56, "unit": "Celcius", "comment": ""}, {"name": "SkyTemperature", "value": -15.67, "unit": "Celcius", "comment": "Clear<-10 VeryCloudy>4"}]}, {"name": "LAMP\_FLAT\_CAGIRE", "type": "calib", "serial\_number": "REF\_3434", "valid": "yes", "values": [{"name": "status", "value": "on", "unit": "string", "comment": "on or off"}, {"name": "current", "value": 0.234, "unit": "Ampere", "comment": ""}]}, {"name": "LAMP FLAT CAGIRE", "type": "calib", "serial\_number": "REF\_3434", "valid": "yes", "values": [{"name": "status", "value": "on", "unit": "string", "comment": "on or off"}, {"name": "current", "value": 0.234, "unit": "Ampere", "comment": ""}]}}]

Timer : timer\_status executed by monitoring

### AGENT Monitoring (ENV): iteration 22, (my state is RUNNING) :

[2018-02-20 17:54:18,049: WARNING/Worker-1] Status received from PLC (read and parsed ok): [2018-02-20 17:54:18,049: WARNING/Worker-1] [{"name": "STATUS", "from": "Beckhoff", "version\_firmware": "20170809", "site": "OSM-Mexico", "date": "2017-03-03T13:45:00", "device": [{"name": "WXT520", "type": "meteo", "serial\_number": "14656423", "valid": "yes", "values": [{"name": "OutsideTemp", "value": 12.12, "unit": "Celcius", "comment": ""}, {"name": "OutsideHumidity", "value": 64.1, "unit": "percent", "comment": ""}, {"name": "Pressure", "value": 769.2, "unit": "mbar", "comment": "At site elevation"}, {"name": "RainRate", "value": 12.0, "unit": "mm/h", "comment": ""}, {"name": "WindSpeed", "value": 3.1, "unit": "m/s", "comment": ""}, {"name": "WindDir", "value": 202.3, "unit": "deg", "comment": "(N=0, E=90)"}, {"name": "DewPoint", "value": 8.3, "unit": "deg", "comment": ""}]}, {"name": "DRD11", "type": "meteo", "serial\_number": "RET6789", "valid": "yes", "values": [{"name": "analog", "value": 2.345, "unit": "V", "comment": "3V=Dry <2.5V=Rain"}, {"name": "digital", "value": 1, "unit": "bool", "comment": "1=Dry 0=Rain"}]}, {"name": "VantagePro", "type": "meteo", "serial\_number": "ERTRY2344324", "valid": "no", "values": [{"name": "OutsideTemp", "value": 12.45, "unit": "Celcius", "comment": ""}, {"name": "InsideTemp", "value": 20.28, "unit": "Celcius", "comment": ""}, {"name": "OutsideHumidity", "value": 65.3, "unit": "percent", "comment": ""}, {"name": "InsideHumidity", "value": 45.6, "unit": "percent", "comment": ""}, {"name": "Pressure", "value": 768.7, "unit": "mbar", "comment": "At site elevation"}, {"name": "RainRate", "value": 12.0, "unit": "mm/h", "comment": ""}, {"name": "WindSpeed", "value": 2.8, "unit": "m/s", "comment": ""}, {"name": "WindDir", "value": 207.0, "unit": "deg", "comment": "(N=0, E=90)"}, {"name": "WindDirCardinal", "value": "SW", "unit": "string", "comment": ""}, {"name": "DewPoint", "value": 8.5, "unit": "deg", "comment": ""}]}, {"name": "MLX90614-1", "type": "meteo", "serial\_number": "Unknown", "valid": "yes", "values": [{"name": "SensorTemperature", "value": 23.56, "unit": "Celcius", "comment": ""}, {"name": "SkyTemperature", "value": -15.67, "unit": "Celcius", "comment": "Clear<-10 VeryCloudy>4"}]}, {"name": "LAMP\_FLAT\_CAGIRE", "type": "calib", "serial\_number": "REF\_3434", "valid": "yes", "values": [{"name": "status", "value": "on", "unit": "string", "comment": "on or off"}, {"name": "current", "value": 0.234, "unit": "Ampere", "comment": ""}]}, {"name": "LAMP FLAT CAGIRE", "type": "calib", "serial\_number": "REF\_3434", "valid": "yes", "values": [{"name": "status", "value": "on", "unit": "string", "comment": "on or off"}, {"name": "current", "value": 0.234, "unit": "Ampere", "comment": ""}]}]}]

Timer : timer\_status executed by monitoring

### AGENT Monitoring (ENV): iteration 23, (my state is RUNNING) :

[2018-02-20 17:54:22,103: WARNING/Worker-1] Status received from PLC (read and parsed ok): [2018-02-20 17:54:22,103: WARNING/Worker-1] [{"name": "STATUS", "from": "Beckhoff", "version\_firmware": "20170809", "site": "OSM-Mexico", "date": "2017-03-03T13:45:00", "device": [{"name": "WXT520", "type": "meteo", "serial\_number": "14656423", "valid": "yes", "values": [{"name": "OutsideTemp", "value": 12.12, "unit": "Celcius", "comment": ""}, {"name": "OutsideHumidity", "value": 64.1, "unit": "percent", "comment": ""}, {"name": "Pressure", "value": 769.2, "unit": "mbar", "comment": "At site elevation"}, {"name": "RainRate", "value": 0.0, "unit": "mm/h", "comment": ""}, {"name": "WindSpeed", "value": 3.1, "unit": "m/s", "comment": ""}, {"name": "WindDir", "value": 202.3, "unit": "deg", "comment": "(N=0, E=90)"}, {"name": "DewPoint", "value": 8.3, "unit": "deg", "comment": ""}]}, {"name": "DRD11", "type": "meteo", "serial number": "RET6789", "valid": "yes", "values": [{"name": "analog", "value": 2.345, "unit": "V", "comment": "3V=Dry <2.5V=Rain"}, {"name": "digital", "value": 1, "unit": "bool", "comment": "1=Dry 0=Rain"}]}, {"name": "VantagePro", "type": "meteo", "serial\_number": "ERTRY2344324", "valid": "no", "values": [{"name": "OutsideTemp", "value": 12.45, "unit": "Celcius", "comment": ""}, {"name": "InsideTemp", "value": 20.28, "unit": "Celcius", "comment": ""}, {"name": "OutsideHumidity", "value": 65.3, "unit": "percent", "comment": ""}, {"name": "InsideHumidity", "value": 45.6, "unit": "percent", "comment": ""}, {"name": "Pressure", "value": 768.7, "unit": "mbar", "comment": "At site elevation"}, {"name": "RainRate", "value": 0.0, "unit": "mm/h", "comment": ""}, {"name": "WindSpeed", "value": 2.8, "unit": "m/s", "comment": ""}, {"name": "WindDir", "value": 207.0, "unit": "deg", "comment": "(N=0, E=90)"}, {"name": "WindDirCardinal", "value": "SW", "unit": "string", "comment": ""}, {"name": "DewPoint",

"value": 8.5, "unit": "deg", "comment": ""]]}, {"name": "MLX90614-1", "type": "meteo", "serial\_number": "Unknown",
"valid": "yes", "values": [{"name": "SensorTemperature", "value": 23.56, "unit": "Celcius", "comment": ""}, {"name":
"SkyTemperature", "value": -15.67, "unit": "Celcius", "comment": "Clear<-10 VeryCloudy>4"}]}, {"name":
"LAMP\_FLAT\_CAGIRE", "type": "calib", "serial\_number": "REF\_3434", "value": 0.234, "unit": "Ampere", "comment":
""}]}, {"name": "LAMP FLAT CAGIRE", "type": "calib", "serial\_number": "REF\_3434", "value": 0.234, "unit": "Ampere", "comment":
""}]}, {"name": "LAMP FLAT CAGIRE", "type": "calib", "serial\_number": "REF\_3434", "value": 0.234, "unit": "Ampere", "comment":
""}]}, {"name": "LAMP FLAT CAGIRE", "type": "calib", "serial\_number": "REF\_3434", "value": 0.234, "unit": "Ampere", "comment":
""}]], {"name": "LAMP FLAT CAGIRE", "type": "calib", "serial\_number": "REF\_3434", "value": 0.234, "unit": "Ampere", "comment":
""}]], {"name": "LAMP FLAT CAGIRE", "type": "calib", "serial\_number": "REF\_3434", "value": 0.234, "unit": "Ampere", "comment":
""}]], {"name": "LAMP FLAT CAGIRE", "type": "calib", "serial\_number": "REF\_3434", "value": 0.234, "unit": "Ampere", "comment":
""}]], {"name": "LAMP FLAT CAGIRE", "type": "calib", "serial\_number": "REF\_3434", "value": 0.234, "unit": "Ampere", "comment":
""}]], {"name": "LAMP FLAT CAGIRE", "type": "calib", "serial\_number": "REF\_3434", "value": 0.234, "unit": "Ampere", "status", "value": "on", "unit": "string", "comment": "on or off"}, {"name": "current", "value": 0.234, "unit": "Ampere", "comment": ""}]]]]]]]]]]]]]]

TaskId matching query does not exist.

TaskId matching query does not exist.

Timer : timer\_tasks executed by monitoring

### AGENT Monitoring (ENV): iteration 24, (my state is RUNNING) :

[2018-02-20 17:54:22,103: WARNING/Worker-1] Status received from PLC (read and parsed ok): [2018-02-20 17:54:22,103: WARNING/Worker-1] [{"name": "STATUS", "from": "Beckhoff", "version firmware": "20170809", "site": "OSM-Mexico", "date": "2017-03-03T13:45:00", "device": [{"name": "WXT520", "type": "meteo", "serial number": "14656423", "valid": "yes", "values": [{"name": "OutsideTemp", "value": 12.12, "unit": "Celcius", "comment": ""}, {"name": "OutsideHumidity", "value": 64.1, "unit": "percent", "comment": ""}, {"name": "Pressure", "value": 769.2, "unit": "mbar", "comment": "At site elevation"}, {"name": "RainRate", "value": 0.0, "unit": "mm/h", "comment": ""}, {"name": "WindSpeed", "value": 3.1, "unit": "m/s", "comment": ""}, {"name": "WindDir", "value": 202.3, "unit": "deg", "comment": "(N=0, E=90)"}, {"name": "DewPoint", "value": 8.3, "unit": "deg", "comment": ""}]}, {"name": "DRD11", "type": "meteo", "serial\_number": "RET6789", "valid": "yes", "values": [{"name": "analog", "value": 2.345, "unit": "V", "comment": "3V=Dry <2.5V=Rain"}, {"name": "digital", "value": 1, "unit": "bool", "comment": "1=Dry 0=Rain"}]}, {"name": "VantagePro", "type": "meteo", "serial\_number": "ERTRY2344324", "valid": "no", "values": [{"name": "OutsideTemp", "value": 12.45, "unit": "Celcius", "comment": ""}, {"name": "InsideTemp", "value": 20.28, "unit": "Celcius", "comment": ""}, {"name": "OutsideHumidity", "value": 65.3, "unit": "percent", "comment": ""}, {"name": "InsideHumidity", "value": 45.6, "unit": "percent", "comment": ""}, {"name": "Pressure", "value": 768.7, "unit": "mbar", "comment": "At site elevation"}, {"name": "RainRate", "value": 0.0, "unit": "mm/h", "comment": ""}, {"name": "WindSpeed", "value": 2.8, "unit": "m/s", "comment": ""}, {"name": "WindDir", "value": 207.0, "unit": "deg", "comment": "(N=0, E=90)"}, {"name": "WindDirCardinal", "value": "SW", "unit": "string", "comment": ""}, {"name": "DewPoint", "value": 8.5, "unit": "deg", "comment": ""}]}, {"name": "MLX90614-1", "type": "meteo", "serial\_number": "Unknown", "valid": "yes", "values": [{"name": "SensorTemperature", "value": 23.56, "unit": "Celcius", "comment": ""}, {"name": "SkyTemperature", "value": -15.67, "unit": "Celcius", "comment": "Clear<-10 VeryCloudy>4"}]}, {"name": "LAMP\_FLAT\_CAGIRE", "type": "calib", "serial\_number": "REF\_3434", "valid": "yes", "values": [{"name": "status", "value": "on", "unit": "string", "comment": "on or off"}, {"name": "current", "value": 0.234, "unit": "Ampere", "comment": ""}]}, {"name": "LAMP FLAT CAGIRE", "type": "calib", "serial\_number": "REF\_3434", "valid": "yes", "values": [{"name": "status", "value": "on", "unit": "string", "comment": "on or off"}, {"name": "current", "value": 0.234, "unit": "Ampere", "comment": ""}]}]}]

Timer : timer\_status executed by monitoring

### Monitoring (ENV): iteration 25, (my state is RUNNING) :

(ENV) Could not send message (on socket) to PLC : {"command": [{"name": "STATUS"}]} -> [Errno 32] Broken pipe Invalid PLC status returned (while reading) : NOT\_SET1 Timer : **timer\_status** executed by monitoring

### AGENT Monitoring (ENV): iteration 26, (my state is RUNNING) :

TaskId matching query does not exist.

TaskId matching query does not exist.

Timer : timer\_tasks executed by monitoring

Bien sûr, le temps des itérations du Monitoring n'est pas le même que celui des itérations du PLC, donc elles ne se correspondent pas... Mais on constate bien le passage du niveau de pluie de 0 à 12, puis de nouveau à 0, sur les 2 capteurs WXT520 et VantagePro. IT WORKS !

Et maintenant, regardons ce qui s'est passé côté base de données. L'agent Monitoring met à jour 2 tables pour l'environnement :

- weatherwatch, pour la météo (environnement externe de l'observatoire)
- sitewatch, pour le site (environnement interne de l'observatoire)

Pour voir le contenu de ces tables, utilisez PhpMyAdmin (ou bien la page administration de pyros : voir pour cela la section "<u>Accéder à la page d'administration de PyROS</u>")

Voici le contenu de ces tables, après exécution du simulateur :

| <u>id</u> | <u>global_status</u> | <u>updated</u>                | <u>humidity</u> | <u>wind</u> | wind_dir | temperature | pressure | <u>rain</u> | <u>cloud</u> |
|-----------|----------------------|-------------------------------|-----------------|-------------|----------|-------------|----------|-------------|--------------|
| 249       | ОК                   | 2018-02-21<br>15:32:17.118269 | 65.3            | 2.8         | 207.0    | NULL        | 768.7    | 0           | NULL         |
| 250       | RAINING              | 2018-02-21<br>15:32:19.156377 | 65.3            | 2.8         | 207.0    | NULL        | 768.7    | 12          | NULL         |
| 251       | RAINING              | 2018-02-21<br>15:32:21.183933 | 65.3            | 2.8         | 207.0    | NULL        | 768.7    | 12          | NULL         |
| 252       | ок                   | 2018-02-21<br>15:32:23.218375 | 65.3            | 2.8         | 207.0    | NULL        | 768.7    | 0           | NULL         |
| 253       | ОК                   | 2018-02-21<br>15:32:25.245074 | 65.3            | 2.8         | 207.0    | NULL        | 768.7    | 0           | NULL         |

### Table weatherwatch :

### Table sitewatch :

| <u>id</u> | global_status | updated                       | lights | <u>dome</u> | doors | temperature | shutter | pressure | <u>humidity</u> |
|-----------|---------------|-------------------------------|--------|-------------|-------|-------------|---------|----------|-----------------|
| 249       | ОК            | 2018-02-21<br>15:32:17.119959 | NULL   | NULL        |       | NULL        | NULL    | NULL     | 45.6            |
| 250       | ОК            | 2018-02-21<br>15:32:19.157529 | NULL   | NULL        |       | NULL        | NULL    | NULL     | 45.6            |
| 251       | ОК            | 2018-02-21<br>15:32:21.185069 | NULL   | NULL        |       | NULL        | NULL    | NULL     | 45.6            |

...

| 252 | ОК | 2018-02-21<br>15:32:23.219474 | NULL | NULL | NULL | NULL | NULL | 45.6 |
|-----|----|-------------------------------|------|------|------|------|------|------|
| 253 | ОК | 2018-02-21<br>15:32:25.246233 | NULL | NULL | NULL | NULL | NULL | 45.6 |

Autre méthode imaginable (à tester, ne marche pas pour l'instant...) (venv) \$ python >>> from simulators.plc.plcSimulator import PLCSimulator >>> sim = PLCSimulator('config/conf.json') >>> sim.run() (mais pour l'instant, ça plante...)

## 5.1.4. - Que reste-t-il à faire (TODO LIST) ?

### (1) - Quelques bugfixes sont encore nécessaires :

Le log de Monitoring fonctionne bien (cf /logs/Monitoring.log) mais pas les autres utilisés
 (Devices.log pour DeviceController et DeviceSim.log pour PLCSimulator)

### (2) - Dans quel sens doit-on faire progresser le module Monitoring ? :

- Démarrage dans n'importe quel ordre :
  - Tester que ça marche quand on lance l'agent Monitoring avant le PLC
  - Tester que ça marche quand on lance le PLC avant l'agent Monitoring
- **Tolérance de panne (résilience**) : la communication monitoring-PLC doit continuer à fonctionner même dans ces 3 cas :
  - (1) Le PLC ne répond plus pendant N secondes, puis répond à nouveau ⇒ c'est à dire, le simulateur est stoppé puis relancé
  - (2) L'agent monitoring lui-même (task.run) est stoppé et relancé
  - (TODO: cf mail envoyé à Quentin vendredi soir)
  - (3) Le worker celery dédié au monitoring est stoppé et relancé ⇒ que se passe-t-il dans ce dernier cas ?
- Faire une **page web** (une VUE django, dédiée au monitoring) des 2 tables synthèse du Monitoring, et garder cette page affichée (doit se rafraichir automatiquement); actuellement, la seule vue qu'on a de ces tables c'est via l'interface admin de django (localhost:8000/admin) mais c'est pas terrible, il faut une vue unique pour les 2 tables en

même temps (et plus jolie). Cette page devra être accessible depuis le "dashboard" (<u>http://localhost:8000</u>) dans le menu de gauche, avec une entrée "**Environment**"; on peut aussi imaginer faire évoluer cette page plus tard pour :

- Qu'elle serve aussi à envoyer des commandes manuelles au PLC ("getStatus" ou autre)
- qu'elle serve aussi à lancer des événements pour le PLC à la main (genre "il pleut maintenant"...)
- Qu'elle permette de stopper et relancer manuellement :
  - Le simulateur de PLC
  - L'agent Monitoring
  - Le worker celery
- Ecrire une série de tests unitaires et fonctionnels automatiques : ATTENTION, ces tests ne devront pas venir polluer la BD de production, mais ils devront écrire dans une autre BD à part (de test), qui n'est pas forcément mysql mais peut être du sqlite par exemple...
- Il faudrait créer un agent "**superagent**" dont le seul rôle est de surveiller TOUS les agents (Monitoring (ENV), Majordome, AlertManager) et de les relancer si besoin

### A réfléchir et préciser (avec Alain K) :

Monitoring doit faire une **synthèse intelligente** (à destination du Majordome qui prendra la décision adéquate). Pour chaque élément (pluie, nuages, vent, humidité, ...) faire une synthèse avec 3 valeurs {valeur élement ; interprétation ; décision à prendre}. Par exemple :

Pluie = 5 ; "il pleut fort" ; mise en sécurité = YES

Pluie = 0 ; "il ne pleut pas" ; mise en sécurité = NO

Cloud = 1 ; "un peu nuageux" ; mise en sécurité = NO

# 5.2. MODULE "SCHEDULER (PLANNER)"

(updated 13/03/18)

## 5.2.1. Deux phases principales de test

**Phase 1** : tester le module Scheduler **de manière "statique", en "isolation",** c'est à dire seulement la fonction de planification toute seule :

- D'abord, tester une planification "one shot" (une seule planification et c'est fini) en vérifiant que les plannings obtenus selon différents lots de Sequences fournis en input (fixtures) sont bien ceux espérés (des séquences "simplistes" seront dans un premier temps créées en dur dans le code puis, dans un deuxième temps, on charger des séquences plus réalistes sour forme de fichiers XML ingérés dans la BD via RequestBuilder) :
  - Input = fixture1  $\Rightarrow$  output = planning1,
  - Input = fixture2  $\Rightarrow$  output = planning2,
  - o ...,
  - Input = fixtureN  $\Rightarrow$  output = planningN,
- Ensuite, **tester plusieurs "re-planifications" consécutives** : d'abord on planifie quelques séquences, puis on en ajoute 1 ou 2 autres, on re-planifie, et ainsi de suite... et vérifier que les plannings obtenus à chaque étape sont conformes à ce qui est attendu

Phase 2 : tester le module Scheduler **de manière "dynamique", dans le contexte PyROS**, c'est à dire avec des Sequences soumises "au fil de l'eau" par l'utilisateur (User simulator) ou/et par l'agent AlertManager (replanif à chaque fois qu'une nouvelle séquence arrive), qui sont exécutées au fur et à mesure (et donc leur statut change dans le planning, et replanif), avec des "conditions d'observation" qui évoluent (et donc replanif), et enfin des alarmes "météo" et "site" qui viennent perturber le tout (envoyées par la collaboration PLC et Monitoring et lues par le Majordome)..., bref tout un (très gros) programme !

Processus de développement proposé :

- Version 1 : tester les plannings obtenus avec des Sequences soumises "au fil de l'eau" par l'utilisateur (User simulator)
- Version 2 : Version 1 + Sequences alertes soumises par l'agent AlertManager
- Version 3 : Version 2 + changement des conditions d'observation
- Version 4 : Version 3 + alarmes météo ou/et site
- Version 5 : Version 4 + exécution des séquences

### 5.2.2. Exécution des tests existants

Il existe déjà 14 tests unitaires dédiés au Scheduler actuel. Ces tests sont dans src/scheduler/tests.py

Pour les éxécuter, activer l'environnement virtuel, puis :

```
(venv) $ cd src/
(venv) $ python manage.py test scheduler.tests
Creating test database for alias 'default'...
===== TEST_3_SEQ_MOVE_BOTH =====
===== TEST_3_SEQ_MOVE_LEFT =====
===== TEST_3_SEQ_MOVE_RIGHT =====
===== TEST_3_SEQ_PRIORITY =====
===== TEST_3_SEQ_PRIORITY_OVERLAP =====
•
• • •
Duration : 0.0984950065612793
                     Ran 14 tests in 0.567s
ОК
Destroying test database for alias 'default'...
```

## 5.2.3. Jouer avec le Scheduler (via le django shell)

Activer l'environnement virtuel, puis :

# Lancer le django shell
(venv) \$ cd src/
(venv) \$ python manage.py shell

# Créer une instance du Scheduler
>>> from scheduler.Scheduler import Scheduler
>>> scheduler = Scheduler()
>>> scheduler.max\_overhead = 1

```
# Créer un utilisateur usr1 (dans la BD)
>>> from common.models import *
>>> c = Country.objects.create()
>>> sp = ScientificProgram.objects.create()
>>> ul = UserLevel.objects.create()
>>> usr1 = PyrosUser.objects.create(username="toto", country=c, user_level=ul, quota=100)
>>> usr1
<PyrosUser: toto>
```

```
# Créer une requete req1 (dans la BD)
>>> req1 = Request.objects.create(name="my request 1", pyros_user=usr1,
scientific_program=sp)
>>> req1
<Request: my request 1>
```

```
# Créer une requete req2 (dans la BD)
>>> req2 = Request.objects.create(name="my request 2", pyros_user=usr1,
scientific_program=sp)
>>> req2
<Request: my request 2>
```

### # Créer des sequences pour ces requetes

# Attention, s'il y a déjà des sequences dans la BD, il vaut mieux les supprimer avant : sequences = Sequence.objects.all() for s in sequences: s.delete()

```
# Création de 3 nouvelles séquences (dans la BD)
```

```
>>> seq11 = Sequence.objects.create(request=req1, status=Sequence.TOBEPLANNED,
name="seq1.1", jd1=0, jd2=2, priority=1, t prefered=-1, duration=1)
>>> seq11
<Sequence: seq1.1>
>>> seq12 = Sequence.objects.create(request=req1, status=Sequence.TOBEPLANNED,
name="seq1.2", jd1=4, jd2=6, priority=1, t prefered=-1, duration=1)
>>> seq12
<Sequence: seq1.2>
>>> seq13 = Sequence.objects.create(request=req1, status=Sequence.TOBEPLANNED,
name="seq1.3", jd1=7, jd2=9, priority=1, t_prefered=-1, duration=1)
# On aurait aussi pu créer cette nouvelle séquence par copie d'une autre :
>>> import copy
>>> seq13 = copy.copy(seq12)
>>> seq13
<Sequence: seq1.2>
>>> seq13.name = "seq1.3"
>>> seq13.jd1 = 7
>>> seq13.jd2 = 9
>>> sea13
<Sequence: seq1.3>
# Voyons guelles sequences sont contenues dans la reguete reg1:
>>> reg1.sequences.all()
<QuerySet [<Sequence: seq11>, <Sequence: seq1.2>, <Sequence: seq1.1>]>
# On fait une planif
>>> scheduler.makeSchedule()
<Schedule: 2018-03-01 15:26:06.139674+00:00>
# On récupère le dernier planning (c'est à dire celui qu'on vient de créer) :
>>> schedule = Schedule.objects.order_by('-created').first()
>>> schedule
<Schedule: 2018-03-01 15:26:06.139674+00:00>
# Quelles sont les séquences associées à ce planning (combien) ? :
>>> shs_list = sched.shs.all()
>>> nbPlanned = len([shs for shs in shs_list])
>>> nbPlanned
3
```

5.2.4. Procédure concrète de soumission des requetes pour les tests :

1 - Créer des fichiers requetes XML dans simulators/resources/, tels que par exemple routine\_request\_01.xml :

2 - Appeler RequestBuilder pour créer un objet Request à partir de ce fichier XML, et le mettre dans la BD

3 - Soumettre ces requetes au Scheduler qui doit les planifier...

# 5.3. MODULE "MAJORDOME (MAJ)"

in src/majordome/tasks.py

C'est lui qui lance les agents Monitoring et Alert Manager (cf majordome/tasks.py/Majordome (class)/handleTasks()) car il voit qu'ils n'existent pas encore (ensuite, il les check régulièrement pour les relancer si arrêtés) \*

### ⇒ src/majordome/tasks.py/class Majordome(Task) :

```
\Rightarrow run() :
```

```
createTask() \Rightarrow TaskId.objects.create(task_id=self.request.id,
```

```
task="majordome")
```

```
updateSoftware()
```

setContext() :

```
tel = TelescopeController()
```

```
vis_camera = VISCameraController()
```

nir\_camera = NIRCameraController()

```
plc = PLCController()
```

```
dom = DomeController()
```

setTime() : # set timers and handlers (one handler per timer)
setTasks():

```
monitoring_task = TaskId.objects.get(task="monitoring")
```

alert\_task = TaskId.objects.get(task="alert\_manager")

### $loop() \Rightarrow LOOP (agent) :$

- check devices status
- check if sequence is finished
- check environment (from DB) (and take action, re-schedule)
  - check if **new schedule** available :
    - executeSchedule()
      - executeSequence() :
        - observation\_manager.tasks.**execute\_plan\_nir**()
          - observation\_manager.tasks.execute\_plan\_vis()
- check if start of night  $\Rightarrow$  if so, launch a scheduling()
- check if end of night
- \* check Monitoring and AlertManager (handleTasks()) :
  - monitoring.tasks.Monitoring.apply\_async()
  - alert\_manager.tasks.AlertListener.apply\_async()

### Détail de la méthode run() :

def run(self):

self.createTask()
self.updateSoftware()
self.setContext()

```
self.setTime()
self.setTasks()
self.loop()
```

def loop(self):

```
while (self.current_status != "SHUTDOWN"):
```

minimal\_timer = min(self.timers, key=self.timers.get)

if (self.timers[minimal\_timer] > 0):

time.sleep(self.timers[minimal\_timer])

self.timers = {key: value - self.timers[minimal\_timer] for key, value in self.timers.items()}
for timer\_name, timer\_value in self.timers.items():
 if (timer\_value <= 0):</pre>

if timer\_name in self.functions:

self.logDB("Executing timer " + str(timer\_name))

self.functions[timer\_name]()

else:

if (settings.DEBUG and DEBUG\_FILE):

log.info("Timer : " + str(timer\_name) + "is not known by the Majordome") self.logDB("Timer " + str(timer\_name) + " unknown

if (settings.DEBUG and DEBUG\_FILE):

log.info("Timer : " + str(timer\_name) + " executed")

# 5.4. MODULE "ALERT MANAGER (ALERT)"

(in src/alert\_manager/tasks.py)

```
⇒ src/alert_manager/tasks.py/class AlertListener(Task) :
```

 $\Rightarrow$  run(): LOOP, each 1s check if new VOEvent to process and if so process them

(parse, then create and save a request) :

```
\Rightarrow analyze_event(event)
```

```
\Rightarrow create_related_request()
```

```
\Rightarrow req = create_request_from_strategy()
```

```
\Rightarrow req.validate()
```

```
\Rightarrow req.save()
```

⇒ scheduler.tasks.scheduling.delay(first\_schedule=True, alert=self.request.is\_alert)

### Détail de la méthode run() :

def run(self):

```
self.old_files = [f for f in os.listdir(VOEVENTS_PATH) if isfile(join(VOEVENTS_PATH, f))]
Log.objects.create(agent="Alert manager", message="Start alert manager")
```

while True:

if (settings.DEBUG and DEBUG\_FILE):
 log.info("Checking fresh events")
fresh\_events = self.get\_fresh\_events()
for event in fresh\_events:
 self.analyze\_event(event)
 if (settings.DEBUG):
 log.info("Analyzed event : " + str(event))
time.sleep(1)
# 6. TODO LIST GENERALE

Installer Nagios pour surveiller les différents services...

Faire sans Celery...

Tester Majordome en isolation

# 7. APPENDICES

# 7.1. WEB Actions

(updated 28/2/18)

Pour chaque module, on décrit dans ce tableau :

- s'il est un agent ou pas,
- quelles sont ses actions déclenchées via le web (via une page web),
- et quelles sont ses actions déclenchées par un autre moyen (non web)

| MODULE                                       | AGENT | WEB ACTIONS                                                                                                    | NON-WEB ACTIONS<br>(AGENT)                                                    |
|----------------------------------------------|-------|----------------------------------------------------------------------------------------------------|-------------------------------------------------------------------------------|
| USER                                         | NO    | View LOG (users history)                                                                                                    |                                                                               |
| Users<br>management                          |       | Register                                                                                                    |                                                                               |
|                                              |       | Login/logout                                                                                                    |                                                                               |
|                                              |       | Edit profile                                                                                                    |                                                                               |
| REQUEST (REQ)                                | NO    | View LOG                                                                                                    |                                                                               |
| Observation<br>Requests<br>management        |       | Observation Request<br><b>submission</b> (via form or XML<br>file)<br>⇒ call Planner.schedule()<br>View/Edit Request (+ Sequences,<br>Albums & Plans) (CRUD)<br>Get Images<br>(test) Generate "Fake request" |                                                                               |
| ALERT                                        | YES   | View LOG                                                                                                    | LOOP :                                                                        |
| GRB Alerts<br>management<br>(SVOM and other) |       | View alert request (can be done by the REQUEST module above)                                                                                                    | 1 - Wait for new alert<br>(VOEvent) from alert network<br>(SVOM/FSC or other) |
|                                              |       | History : see all past alerts and their outcome                                                                                                    | (VTP/XMPP protocol)                                                           |

|                                                              |                                             | (test) Generate "Fake alert"                                                                                                    | 2 - Process VOEvent and create an Observation Request (save to DB)                                                                                                    |
|--------------------------------------------------------------|---------------------------------------------|----------------------------------------------------------------------------------------------------|----------------------------------------------------------------------------------------------------|
|                                                              |                                             |                                                                                                    | 3 - Call Planner.schedule()                                                                                                    |
| PLANNER<br>(SCHEDULER?)<br>Sequences<br>planning             | NO<br>Just call its<br>method<br>schedule() | View LOG<br>View current plan (updated real<br>time)<br>View past plans<br>(admin) Manual call to<br>re-schedule()                                                                                                    | Schedule (make planning from<br>sequences in DB)<br>⇒ call<br>Majordome.new_schedule()                                                                                                    |
| ENVIRONMENT                                                  | YES                                         | View LOG                                                                                                    | LOOP:                                                                                                    |
| (ENV)<br>Environment<br>Monitoring                           |                                             | View current synthesis<br>(environment status for Weather<br>and Site)<br>View past synthesis<br>(admin) Manual Restart<br>(test) Fake alarm (it rains)                                                                                                    | <ol> <li>Ask PLC for all statuses</li> <li>Wait for PLC answer</li> <li>Ake synthesis (save to DB)</li> </ol>                                                                                                    |
| MAJORDOME                                                    | YES                                         | View LOG                                                                                                    | LOOP:                                                                                                    |
| (MAJOR)<br>General conductor<br>of the system<br>(scheduler) |                                             | View Majordome current status<br>(pause/idle/executing<br>sequence/)<br>View Majordome current mode<br>(AUTO/MAN)<br>(admin) Change mode<br>(AUTO/MAN)<br>(admin) MANUAL actions<br>(cd-ctrl):<br>- Telescope<br>- Dome<br>- Lights (via PLC)<br><br>View Instruments current status<br>(telescope, detectors) | <ul> <li>1 - (every 5 s) Read<br/>Environment synthesis (from<br/>DB) and take relevant action if<br/>necessary</li> <li>1 - (every 5 s) Read Time<br/>(night start/end) and take<br/>relevant action if necessary</li> <li>1 - (every 10 s) Read<br/>Instruments status (from DB,<br/><b>synthesis</b> done by the<br/>OBSERVER module) and take<br/>relevant action if necessary</li> <li>1 - (on new schedule available<br/>from Planner) Read new<br/>schedule (from DB) and take<br/>relevant action</li> <li>1 - (on Alert CANCEL from<br/>ALERT module) Cancel<br/>current alert</li> </ul> |

| OBSERVER<br>(EXEC, EYE)<br>Sequence<br>execution                                                  | NO | View LOG<br>View current status (idle,<br>executing<br>sequence/plan/acquisition) | Not necessarily an Agent :<br>this process can be called by<br>MAJORDOME each time there<br>is a new sequence to be<br>executed (or cancelled)<br>If Agent : LOOP:<br>1 - (every 5 s) Get status from<br>instruments and make<br>synthesis (saved to DB)<br>1 - (on NEW sequence to be<br>executed, from MAJORDOME)<br>: Execute sequence<br>1 - (on CANCEL sequence,<br>from MAJORDOME) : Cancel<br>sequence<br>1 - (on sequence execution<br>finished) : tell MAJORDOME |
|---------------------------------------------------------------------------------------------------|----|-----------------------------------------------------------------------------------|----------------------------------------------------------------------------------------------------|
| CONDITIONS<br>(Observing<br>Conditions)<br>Monitoring of the<br>Sky observing<br>conditions       | ?  |                                                                                   | Asked regularly by<br>MAJORDOME ?                                                                                                    |
| GP1<br>1 - Images<br>Correction &<br>Calibration<br>2 - Images NRT<br>Analysis (only if<br>alert) |    |                                                                                   | If Agent :<br>(on new image in folder) :<br>process image<br>BUT Not necessarily an<br>Agent : this process can be<br>called by MAJORDOME or<br>OBSERVER each time there is<br>a new image available                                                                                                    |

# 7.2. HOW DOES IT WORK (with celery) ?

Les 3 seuls agents du projet sont Majordome, Monitoring, et AlertManager

src/pyros/\_\_init\_\_.py contient un code qui démarre automatiquement un des 3 agents ( sa méthode run() ) :

```
@worker_ready.connect
def start_permanent_tasks(signal, sender):
    if sender.hostname == "pyros@monitoring":
        monitoring.tasks.Monitoring.delay()
    elif sender.hostname == "pyros@majordome":
        majordome.tasks.Majordome.delay()
    elif sender.hostname == "pyros@alert_listener":
        alert_manager.tasks.AlertListener.delay()
```

 $\Rightarrow$  Une de ces tâches lancera les 2 autres

#### 2 - Lancement de Django (et démarrage automatique des 3 agents\*)

(\* seulement si "pyros.py start" a été démarré)
Dans un AUTRE terminal (T2) :
\$ cd src/
\$ python manage.py runserver
⇒ Cela démarre automatiquement pyros/\_\_init\_\_.py/start\_permanent\_tasks()
⇒ ce qui démarre un des 3 agents
⇒ ce qui démarre ensuite les 2 autres

# 7.3. Accéder à la page d'administration de PyROS

Dans un nouveau terminal, activer l'environnement virtuel et lancer le serveur django :

(venv) \$ cd src/ (venv) \$ python manage.py runserver Puis se connecter sur http://localhost:8000/admin

(login 'pyros' / 'DjangoPyros')

# 7.4. SIMULATORS

Comment sont lancés les simulateurs ?

```
Exemple pour lancer le PLC simulator :
sim = PLCSimulator(sys.argv)
sim.run()
```

Lancement automatique via le script pyros.py :

\$ pyros.py sims\_lauch

procs.append(self.execProcessFromVenvAsync(self.venv\_bin + " domeSimulator.py " + conf)) procs.append(self.execProcessFromVenvAsync(self.venv\_bin + " userSimulator.py " + conf)) procs.append(self.execProcessFromVenvAsync(self.venv\_bin + " alertSimulator.py " + conf)) ...

Chaque simulateur est lancé dans un processus (popen) indépendant et se met en attente d'instruction.

Le fichier de config est lu dans simulators/config/, par défaut c'est conf.json :

```
[
200,
{
"time" : 1,
"userSimulator" : "routine_request_01.xml"
```

```
},
{
      "time" : 2,
      "userSimulator" : "routine_request_02.xml"
},
{
      "time" : 4,
      "userSimulator" : "routine_request_03.xml"
},
{
      "time" : 5,
      "userSimulator" : "routine_request_04.xml"
},
{
      "time" : 10,
      "userSimulator" : "routine_request_05.xml"
},
{
      "time" : 11,
      "userSimulator" : "routine_request_06.xml"
},
{
      "time" : 15,
      "userSimulator" : "routine_request_07.xml"
},
{
      "time" : 16,
      "userSimulator" : "routine_request_08.xml"
},
{
      "time" : 18,
      "userSimulator" : "routine_request_09.xml"
},
{
      "time" : 33,
      "userSimulator" : "routine_request_10.xml"
},
{
      "time" : 80,
      "plcSimulator" : {"device_name":"WXT520", "value_name":"RainRate", "value":12.0}
},
{
      "time" : 80,
```

```
"plcSimulator" : {"device_name":"VantagePro", "value_name":"RainRate", "value":12.0}
},
{
    "time" : 90,
    "plcSimulator" : {"device_name":"WXT520", "value_name":"RainRate", "value":0.0}
},
{
    "time" : 90,
    "plcSimulator" : {"device_name":"VantagePro", "value_name":"RainRate", "value":0.0}
}
```

# 7.5. CELERY

# 7.5.1. APPEL DE TACHES CELERY (tasks) dans le projet PyROS

## /src/common/RequestBuilder.py :

- validate\_request() :
  - scheduler.tasks.scheduling.delay(first\_schedule=True, alert=self.request.is\_alert)

## /src/majordome/tasks.py :

- handleTasks():
  - monitoring.tasks.Monitoring.apply\_async()
  - alert\_manager.tasks.AlertListener.apply\_async()
- handleNightEndTimer():
  - observation\_manager.tasks.night\_calibrations.apply\_async()
- handleNightStartTimer():
  - scheduler.tasks.scheduling.apply\_async((False, False))
- reset()
  - scheduler.tasks.scheduling.delay((False, False))
- executeSequence()
  - res = observation\_manager.tasks.execute\_plan\_nir.apply\_async( (plan.id, float(self.getCountdown(shs))))
  - res = observation\_manager.tasks.execute\_plan\_vis.apply\_async( (plan.id, float(self.getCountdown(shs))))
- systemPause()
  - scheduler.tasks.scheduling.apply\_async(first\_schedule=False, alert=False)

## /src/monitoring/tasks.py :

- handleTasks()
  - majordome.tasks.Majordome.apply\_async()
  - alert\_manager.tasks.AlertListener.apply\_async()

#### /src/routine\_manager/views.py:

- submit\_request()
  - scheduler.tasks.scheduling.delay(first\_schedule=True, alert=False)

## /src/pyros/\_\_init\_\_.py:

- monitoring.tasks.Monitoring.delay()
- majordome.tasks.Majordome.delay()
- alert\_manager.tasks.AlertListener.delay()

# 7.5.2. EXPLICATION CLAIRE

# En résumé :

The issue of running async tasks can be easily mapped to the classic **Producer/Consumer** problem. **Producers place jobs in a queue**. **Consumers then check the head of the queue** for awaiting jobs, **pick the first one and execute** 

- **Producteur** : quand on met une task (job) dans une queue, on est producteur
  - (ex: monitoring.tasks.Monitoring.delay() va déposer la tâche Monitoring.run() dans la queue Monitoring ; le code qui exécute cette ligne est donc un producteur)
- **Consommateur = Worker** (mais le worker peut aussi être producteur)
- Broker = le système de Queueing (système de stockage des tasks à exécuter) ⇒ en général RabbitMQ ou Redis
- **Results Backend** = le système qui stocke les résultats des tasks (ça peut aussi être pris en charge par le broker)

## Dans le détail :

https://www.vinta.com.br/blog/2017/celery-overview-archtecture-and-how-it-works/

# 7.5.3. BONNES PRATIQUES

http://celerytaskschecklist.com/

# 7.5.4. CELERY Monitoring (dev only)

## Surveillance des workers et tâches

- 7.5.4.1. Avec un outil de monitoring dédié
  - Flower :

<u>Flower</u> is a tool to live monitor Celery tasks. It allows you to inspect which tasks are running and keep track of the executed ones. It's a standalone application and definitely worth using for bigger systems.

Si pas déjà fait à l'installation de pyros (ça devrait l'être avec toute nouvelle installation de pyros) :

(venv) \$ pip install flower

Dans un nouveau terminal, lancer la commande suivante :

(venv) \$ celery flower --basic\_auth=admin:admin --address=0.0.0.0 -A pyros

Pointer le navigateur à l'url <u>http://localhost:5555/</u> (login admin/admin), vous aurez une vue en temps réel des évènements Celery.

Tout l'historique étant stocké en mémoire par Flower, c'est une application que l'on n'utilisera qu'en phase de développement.

#### Installation :

*Flower* est une micro application web qui permet de monitorer facilement les tâches Celery : <u>https://github.com/mher/flower</u>

Elle fonctionne "out of the box" :

Installation : \$ pip install flower

#### Exécution :

\$ python manage.py celery flower --basic\_auth=admin:admin --address=0.0.0.0 -A proj

En pointant votre navigateur à l'url <u>http://localhost:5555/</u>, vous aurez une vue en temps réel des évènements Celery. Tout l'historique étant stocké en mémoire par *Flower*, c'est une **application que l'on n'utilisera qu'en phase de développement**.

## • Django-celery-status :

<u>django-celerybeat-status</u> will add a page to the Django admin interface where you will be able to see all scheduled tasks along with their next ETA. The crontab API is sometimes confusing and might lead to mistakes. This will give you a little more confidence that you got things right.

How to make sure your Celery Beat Tasks are working : <u>django-celerybeat-status</u>

https://www.vinta.com.br/blog/2017/how-make-sure-celery-beat-tasks-are-working/

7.5.4.2. - Manuellement

To check how many nodes are online run this :

\$ celery -A pyros status

To shut down all running worker nodes:

\$ celery -A pyros control shutdown

Lister les queues actives :

\$ celery -A pyros inspect active\_queues

#### Vider toutes les queues :

```
$ celery -A pyros purge -f
WARNING: This will remove all tasks from queues: alert_listener_q,
analysis_q, create_calibrations_q, execute_plan_nir_q, execute_plan_vis_q,
majordome_q, monitoring_q, night_calibrations_q, scheduling_q.
There is no undo for this operation!
Purged 3870 messages from 9 known task queues.
```

#### Vider le contenu d'une queue donnée :

```
$ celery -A pyros amqp queue.purge monitoring_q
-> connecting to amqp://guest:**@localhost:5672//.
-> connected.
ok. 0 messages deleted.
```

Attention toutefois, cela peut ne pas suffire car par défaut, un worker se réserve des tâches : CELERYD\_PREFETCH\_MULTIPLIER = 4 Pour lister ces tâches réservées :

\$ celery -A pyros inspect reserved

Pour qu'elles ne soient pas traitées, il va falloir les révoquer une-à-une à la main :

```
$ python manage.py shell
>>> from celery.result import AsyncResult
>>> r = AsyncResult(id)
>>> r.revoke()
```

# 7.5.5. WITHOUT CELERY ?

Si on veut se passer de celery (ça serait bien d'y arriver...), il faudra soit utiliser des threads, soit faire appel à popen, ...soit utiliser un autre système de file d'attente asyncrone :

• RQ est un système "celery-like" mais plus simple (et plus à la mode) :

## http://python-rq.org

 If you don't want to add some overkill framework to your project (like Celery), you can simply use <u>subprocess.Popen</u>:

## def my\_command(request):

command = '/my/command/to/run' # Can even be 'python manage.py somecommand' subprocess.Popen(command, shell=True) return HttpResponse(status=204)

• Autre solution possible :

<u>Django Background Task</u> is a databased-backed work queue for Django, loosely based around Ruby's DelayedJob library.

You decorate functions to create tasks:

## @background(schedule=60)

def notify\_user(user\_id):

# lookup user by id and send them a message

user = User.objects.get(pk=user\_id)

# user.email\_user('Here is a notification', 'You have been notified')

Though you still need something which schedules those tasks. Some benefits include automatic retries for failed tasks, and setting maximum duration for a running task.

This does involves another dependency but could be useful to some readers without that restriction.

• Autre solution (encore plus simple je crois) :

https://pypi.python.org/pypi/django-background-tasks

• Sinon, il y a aussi Django-Channels 2, très prometteur (mais en cours de validation)

# 7.5.6. CELERY & DJANGO : howto

*Pour plus de détail* : <u>http://docs.celeryproject.org/en/latest/django/first-steps-with-django.html</u> *Voir aussi* : <u>http://nils.hamerlinck.fr/blog/2015/03/27/celery-django/</u> *Référence complète sur Celery* : <u>http://docs.celeryproject.org/en/v4.1.0/userguide/index.html</u>

Voir aussi les celery tasks définies dans pyros : https://docs.google.com/spreadsheets/d/15fu0BQm0VYx07qyAI5YiP\_OwARTJZdd\_JEmK4uote KU/edit#gid=0

Autres task queues à explorer : https://www.fullstackpython.com/task-queues.html

Bon tuto à essayer : https://github.com/sibtc/django-celery-example

#### 1 - Créer un fichier (module) celery.py dans le dossier du projet django

Ce module a créer une instance de Celery (une "app").

src/pyros/celery.py :

```
from __future__ import absolute_import, unicode_literals
import os
from celery import Celery
# set the default Django settings module for the 'celery' program.
os.environ.setdefault('DJANGO SETTINGS MODULE', 'pyros.settings')
# TODO: normalement, pas necessaire : a virer ?
from django.conf import settings
app = Celery('pyros')
# Using a string here means the worker doesn't have to serialize
# the configuration object to child processes.
# - namespace='CELERY' means all celery-related configuration keys
    should have a `CELERY_` prefix.
#
app.config_from_object('django.conf:settings', namespace='CELERY')
# NB: dans pyros, on utilise plutôt ceci (à vérifier si c'est mieux ?) :
#app.config_from_object('django.conf:settings')
```

# Load task modules from all registered Django app configs.

```
app.autodiscover_tasks()
# NB: dans pyros, on utilise plutôt ceci (à vérifier si c'est mieux ?) :
#app.autodiscover_tasks(lambda: settings.INSTALLED_APPS)
@app.task(bind=True)
def debug_task(self):
    print("Request: {0!r}".format(self.request))
```

2 - Now we need to import this app in your proj/proj/\_\_init\_\_.py module.

This ensures that the app is loaded when Django starts so that the @shared\_task decorator will use it:

src/pyros/\_\_init\_\_.py:

from \_\_future\_\_ import absolute\_import, unicode\_literals

# This will make sure the app is always imported when # Django starts so that shared\_task will use this app. from .celery import app as celery\_app

\_\_all\_\_ = ['celery\_app']

## 3 - Using the @shared\_task decorator

The tasks you write will probably live in reusable apps, and reusable apps cannot depend on the project itself, so you also cannot import your app instance directly.

The @shared\_task decorator lets you create tasks without having any concrete app instance :

demoapp/tasks.py:

```
# Create your tasks here
from __future__ import absolute_import, unicode_literals
from celery import shared_task
```

```
@shared_task
def add(x, y):
    return x + y
@shared_task
def mul(x, y):
    return x * y
@shared_task
def xsum(numbers):
```

#### return sum(numbers)

#### Remarque:

Si on appelle directement une classe Task, c'est la méthode (donc la tâche) run() qui est appelée par défaut (cf <u>http://docs.celeryproject.org/en/latest/reference/celery.app.task.html</u>) Exemple : depuis majordome/tasks.py, on appelle une tache monitoring :

monitoring.tasks.Monitoring.apply\_async()

C'est la classe **Monitoring** qui est appelée. Comme elle hérite de Task, c'est donc sa méthode run() qui sera appelée.

Voir cet article à propos de l'utilisation (déconseillée à moins de vouloir étendre Task) de la classe Task : <u>http://jsatt.com/blog/class-based-celery-tasks/</u> Attention, dans Celery 4, cette façon de faire est déconseillée ("deprecated") : http://docs.celeryproject.org/en/latest/whatsnew-4.0.html#the-task-base-class-no-longer-automa tically-register-tasks

# 4 - Starting the worker process

In a production environment you'll want to run the worker in the background as a daemon - see <u>Daemonization</u> - but for testing and development it is useful to be able to start a worker instance by using the **celery worker** manage command, much as you'd use Django's **manage.py runserver**:

```
$ celery -A proj worker -l info
```

(à tester aussi : python manage.py celery -A proj worker -l info)

The number of **concurrent tasks** will be the **number of celery worker** you launch.

For a complete listing of the command-line options available, use the help command:

\$ celery help

#### 5 - Default Queue (file d'attente par défaut)

Par défaut, les workers prennent une tâche à exécuter dans la queue "celery", c'est la "default queue", sauf si on précise quelle queue utiliser. Cette queue par défaut ("celery") est modifiable par le paramêtre CELERY\_DEFAULT\_QUEUE.

On peut bien sûr créer d'autres queues. Par défaut, toute queue non définie explicitement sera automatiquement créée :

CELERY\_CREATE\_MISSING\_QUEUES = True

Lors de la création d'un worker (qui va aussitôt se mettre en attente d'exécution d'une tâche), ce worker sera par défaut à l'écoute de la queue "celery" :

\$ celery worker -A pyros -n pyros@monitoring -c 1

Sauf si on lui attribue une queue spécifique (ici "monitoring\_q") :

\$ celery worker -A pyros -Q monitoring\_q -n pyros@monitoring -c 1

L'argument -Q en ligne de commande permet de spécifier à un worker **la ou les** queues qu'il doit écouter.

Ici, tout appel à une tâche définie dans monitoring/tasks.py sera par défaut placé dans la queue "monitoring\_q".

Lors de la définition d'une tâche, on pourra préciser dans quelle queue (file d'attente) elle sera insérée par défaut (pour être exécutée dès que possible par un worker disponible ou dédié) :

Lors de l'appel d'une tâche à exécuter, on pourra aussi préciser dans quelle queue cette tâche doit être ajoutée. Par exemple, pour une tâche de monitoring, on peut lancer son exécution ainsi :

#### monitoring.tasks.Monitoring.delay()

Dans ce cas, c'est une queue par défaut qui sera utilisée.

Mais on pourrait aussi préciser quelle queue utiliser (ici la queue nommée "monitoring"): monitoring.tasks.Monitoring.apply\_async(queue="urgent")

# 7.6. DJANGO

# 7.6.1. Conventions

(from

https://simpleisbetterthancomplex.com/tips/2018/02/10/django-tip-22-designing-better-models.ht ml)

(see also "Django models field types" : <u>https://docs.djangoproject.com/en/2.0/ref/models/fields/#model-field-types</u>)

(see also "Django coding style" : <u>https://docs.djangoproject.com/en/dev/internals/contributing/writing-code/coding-style</u>)

- Nom des modèles au singulier et en majuscule. Nom des attributs en minuscule Ex:

```
from django.db import models
class Company(models.Model):
    name = models.CharField(max_length=30)
    vat_identification_number = models.CharField(max_length=20)
```

- Les éléments (lignes) de la table Company : Company.objects
- Squelette de modèle préconisé :

```
from django.db import models
from django.urls import reverse

class Company(models.Model):
    # CHOICES
    PUBLIC_LIMITED_COMPANY = 'PLC'
    PRIVATE_COMPANY_LIMITED = 'LTD'
    LIMITED_LIABILITY_PARTNERSHIP = 'LLP'
    COMPANY_TYPE_CHOICES = (
        (PUBLIC_LIMITED_COMPANY, 'Public limited company'),
        (PRIVATE_COMPANY_LIMITED, 'Private company limited by shares'),
```

```
(LIMITED_LIABILITY_PARTNERSHIP, 'Limited liability partnership'),
    )
   # DATABASE FIELDS
   name = models.CharField('name', max length=30)
   vat_identification_number = models.CharField('VAT', max_length=20)
    company_type = models.CharField('type', max_length=3,
choices=COMPANY_TYPE_CHOICES)
   # MANAGERS
   objects = models.Manager()
   limited_companies = LimitedCompanyManager()
   # META CLASS
   class Meta:
       verbose_name = 'company'
       verbose_name_plural = 'companies'
   # TO STRING METHOD
   def __str_(self):
       return self.name
   # SAVE METHOD
   def save(self, *args, **kwargs):
       do_something()
       super().save(*args, **kwargs) # Call the "real" save() method.
       do something else()
   # ABSOLUTE URL METHOD
   def get_absolute_url(self):
       return reverse('company_details', kwargs={'pk': self.id})
   # OTHER METHODS
   def process_invoices(self):
       do_something()
```

- Model related\_name

```
class Company:
    name = models.CharField(max_length=30)
```

```
class Employee:
    first_name = models.CharField(max_length=30)
    last_name = models.CharField(max_length=30)
    company = models.ForeignKey(Company, on_delete=models.CASCADE,
```

related\_name='employees')

Cela permet de faire ceci :

```
google = Company.objects.get(name='Google')
google.employees.all()
```

You can also use the reverse relationship to modify the company field on the Employee instances:

```
vitor = Employee.objects.get(first_name='Vitor')
google = Company.objects.get(name='Google')
google.employees.add(vitor)
```

#### 7.6.1.0.1. related\_query\_name

This kind of relationship also applies to query filters. For example, if I wanted to list all companies that employs people named 'Vitor', I could do the following:

companies = Company.objects.filter(employee\_\_first\_name='Vitor')

If you want to customize the name of this relationship, here is how we do it:

```
class Employee:
    first_name = models.CharField(max_length=30)
    last_name = models.CharField(max_length=30)
    company = models.ForeignKey(
        Company,
        on_delete=models.CASCADE,
        related_name='employees',
        related_query_name='person'
    )
```

Then the usage would be:

```
companies = Company.objects.filter(person_first_name='Vitor')
```

To use it consistently, related\_name goes as **plural** and related\_query\_name goes as **singular**.

#### - Blank and Null Fields

```
# The default values of `null` and `blank` are `False`.
```

```
class Person(models.Model):
    name = models.CharField(max_length=255) # Mandatory
    bio = models.TextField(max_length=500, blank=True) # Optional (don't
put null=True)
    birth_date = models.DateField(null=True, blank=True) # Optional (here
you may add null=True)
```

# 7.6.2. L'utilitaire manage.py

https://openclassrooms.com/courses/developpez-votre-site-web-avec-le-framework-django/l-utili taire-manage-py

# 7.7. EXEMPLES D'EXECUTIONS POSSIBLES (to be continued...)

\$ python pyros.py help

- 1 : install: Launch the server installation
- 2 : update: Update the server
- 3 : server: Launch the web server
- 4 : loaddata: Load the initial fixture in database
- 5 : clean: clean the repository
- 6 : clean\_logs: clean the log directory
- 7 : test: launch the server tests
- 8 : migrate: execute migrations
- 9 : mysql\_on: switch the database to be used to MYSQL
- 10: mysql\_off: switch the database to be used usage to SQLITE
- 11: makemigrations: create new migrations
- 12: reset\_config: Reset the configuration in settings.py
- 13: reset\_database\_sim: Reset the database content
- 14: help: Help message
- 15: updatedb: Update the database
- 16: kill\_server: Kill the web server on port 8000
- 17: init\_database: Create a standard context for pyros in db
- 18: unittest: Runs the tests that don't need celery
- 19: test\_all: Run all the existing tests (this command needs to be updated when tests are added in the project
  - 20: celery\_on: Starts celery workers
  - 21: start: Stop the celery workers then the web server
  - 22: stop: stops the celery workers
  - 23: simulator: Launch a simulation
  - 24: simulator\_development: Simulation for the scheduler only
  - 25: kill\_simulation: kill the simulators / celery workers / web server
  - 26: sims\_launch: Launch only the simulators

T1 : \$ python pyros.py sims\_launch

T2:

\$ cd src
\$ python manage.py runserver

# T1: \$ celery worker -A pyros -Q alert\_listener\_q -n pyros@alert\_listener -c 1

T2: \$ python manage.py shell

>>> import alert\_manager.tasks
>>> alert\_manager.tasks.AlertListener.apply\_async()
<AsyncResult: 92eaaebb-b142-49f2-83f0-e0ca3cba1bfa>

>>> import majordome.tasks
>>> majordome.tasks.Majordome.apply\_async()
<AsyncResult: 2cb925b2-6a13-47a7-b26c-3ae81e9aa41f>

>>> import monitoring.tasks
>>> monitoring.tasks.Monitoring.apply\_async()
<AsyncResult: 12f26411-a258-4586-b111-5eefb96c431e>

>>> import monitoring.tasks as mt
>>> m = mt.Monitoring()
>>> m.run()

• • •